### บทที่ 3 วิธีดำเนินโครงงาน

การวิเคราะห์การเปรียบเทียบประสิทธิภาพแนวโน้มการพยากรณ์อัตราการว่างงาน ในประเทศไทยในช่วงปี 2564 -2566 โดยวิเคราะห์ข้อมูลด้วยเทคนิคเหมืองข้อมูล (Data Mining) และใช้กระบวนการวิเคราะห์ CRISP-DM แล้วจะเป็นขั้นตอนการสร้างโมเดล แบบอนุกรมเวลา (Time Series Analysis)ในการวิเคราะห์ข้อมูล ซึ่งในบทนี้จะแสดงถึงวิธีในการดำเนินงานดังนี้ **3.1 กระบวนการ CRISP-DM (Cross Industry Standard Process for Data Mining)** 

CRISP-DM เป็นกระบวนการหลักในการจัดทำเหมืองข้อมูลเพื่อการวิเคราะห์และใช้ ประโยชน์ในทางธุรกิจ กระบวนการวิเคราะห์ข้อมูล ด้วย CRISP-DM หรือ (Cross Industry Standard Process for Data Mining) ประกอบด้วย 6 ขั้นตอน แต่ละขั้นตอนในรูปจะเป็นขั้นตอน ที่ ต่อเนื่องกันนั่นคือขั้นตอนถัดไปจะรอผลลัพธ์จากขั้นตอนก่อนหน้าซึ่งแสดงด้วยลูกศรที่เชื่อม ระหว่างกล่องสี่เหลี่ยมแต่ละกล่อง ตัวอย่างเช่นเมื่อ ได้ผลลัพธ์จากขั้นตอนการเตรียมข้อมูล (Data Preparation) แล้วจะนำไปสร้างโมเดลจำแนกประเภทข้อมูลในขั้น Modeling และหลังจาก นั้น อาจจะย้อนกลับมาเปลี่ยนแปลงข้อมูลให้ถูกต้องมากขึ้นเพื่อหวังว่าจะโมเดลที่ให้ความ ถูกต้องมาก ขึ้นก็ได้ เป็นต้น

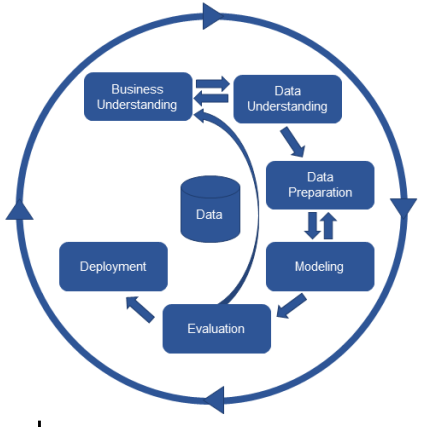

**ภาพที่** 3.1 แสดงกระบวนการ CRISP-DM ที่มา : https://kamboonchob.medium.com

ในกระบวนการนี้ประกอบด้วย 6 ขั้นตอน

3.1.1 ความเข้าใจในธุรกิจ (Business Understanding)

ผู้วิเคราะห์มุ่งเน้นไปที่การทำความเข้าใจกระบวนการทางข้อมูลและระบบวิเคราะห์ข้อมูล จากสิ่งรอบตัวการสัมภาษณ์หรือรับฟังปัญหารวมถึงการมองหาปัญหาจากเรื่องต่าง ๆ เพื่อที่จะนำผล การวิเคราะห์ข้อมูลไปใช้ให้เกิดประโยชน์ โดยจัดลำดับความสำคัญ และกำหนด วัตถุประสงค์ที่จะ นำไปสู่รูปแบบการวิเคราะห์ข้อมูล ให้อยู่ในรูปโจทย์ของการวิเคราะห์ข้อมูล ฐานข้อมูลขนาดใหญ่และ วางแผนในการดำเนินการโดยการวิเคราะห์ข้อมูลทาง Data Mining หารูปแบบความสัมพันธ์ที่ซ่อนอยู่ ในข้อมูลของข้อมูลจำนวนผู้ว่างงาน และกำลังแรงงานรวม เพื่อที่จะนำผลการวิเคราะห์ข้อมูลไป ใช้ ประโยชน์ความต้องการทั้งหมดจะนำมาจัดลำดับความสำคัญ และกำหนดวัตถุประสงค์ที่จะ นำไปสู่ รูปแบบการวิเคราะห์ข้อมูล

3.1.2 การทำความเข้าใจข้อมูล (Data Understanding)

ขั้นตอนการจัดเก็บและรวบรวมข้อมูล ผู้วิเคราะห์ข้อมูลต้องพิจารณาตรวจสอบ ความ ถูกต้องของข้อมูลที่ได้รับ โดยเลือกว่าจะใช้ข้อมูลทั้งหมดหรือบางส่วนในการวิเคราะห์ให้ สอดรับกับ วัตถุประสงค์ที่กำหนดไว้ วิจัยสำรวจภาพรวมทั้งหมดก่อนนำมาใช้ในการวิเคราะห์ข้อมูล จากเว็บไซต์ www.doe.go.th ซึ่งกองบริหารข้อมูลตลาดแรงงาน ให้บริการข้อมูล และข่าวสารแก่ประชาชนใน ลักษณะข้อมูลเปิดเผย (Open Data) ผู้วิเคราะห์ข้อมูลจึงได้ ดำเนินการตามขั้นตอนดังนี้

 ผู้วิเคราะห์ข้อมูลรวบรวมข้อมูลจาก เว็บไซต์ www.doe.go.th แล้วคลิกแถบเมนู สถิติความต้องการแรงงาน สามารถคลิกเดือนที่ต้องการแล้วดาวน์โหลด เพื่อเริ่มทำการดาวน์โหลด ข้อมูลเก็บรวบรวมข้อมูล

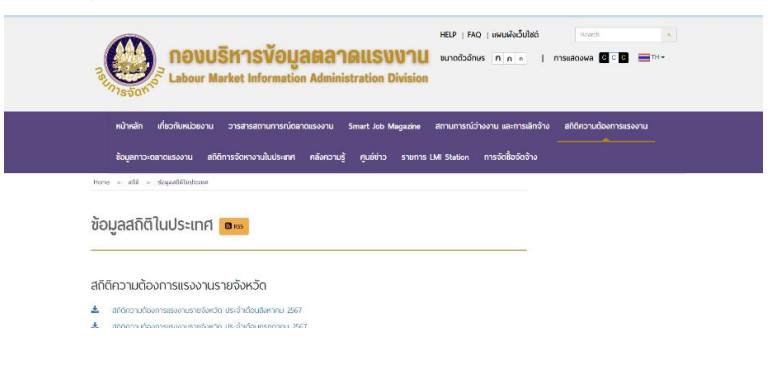

**ภาพที่** 3.2 แสดงขั้นตอนการหา Open Data จากเว็บไซต์ ที่มา: https://www.doe.go.th/prd/lmia/statistic/ 2) เลือกข้อมูลที่จะใช้คือ ข้อมูลความต้องการแรงงานรายจังหวัด ตั้งแต่ปีพ.ศ. 2564 – 2566 จากwww.doe.go.th

| *        | สกิติความต้องการแรงงานรายจังหวัด ประจำเดือนมกราคม 2566                 |
|----------|------------------------------------------------------------------------|
| ±        | สถัติกวามต้องการแรงงานรายจังหวัด ประจำเดือนธันวาคม 2565                |
| ±        | สถิติกวามต้องการแรงงานรายจังหวัด ประจำเดือนพฤศจิกายน 2565              |
| *        | สกิติความต้องการแรงงานรายจึงหวัด ประจำเดือนตุลาคม 2565                 |
| *        | สถิติกวามต้องการแรงงานรายจึงหวัด ประจำเตือนกันขายน 2565                |
| ±.       | สกิติความต้องการแรงงานรายจังหวัด ประจำเตือนสิงหาคม 2565                |
| ±        | สกตศฉามต้องการแรงงานรายจังหวัด ประจำเดือนกรกฎาคม 2565                  |
| *        | สกิติความต้องการแรงงานรายจังหวัด ประจำเดือนมิตุนายน 2565               |
| *        | สกิติความต้องการแรงงานรายจังหวัด ประจำเดือนพฤษภาคม 2565                |
| <u>*</u> | สกัติความต้องการแรงงานรายจังหวัด ประจำเดือนเมษายน 2565                 |
| *        | สกิติความต้องการแรงงานรายจังหวัด ประจำเดือนมีนาคม 2565                 |
| ±        | สกิติความต้องการแรงงานรายอังหวัด ประจำเดือนกุมภาพันธ์ 2565             |
| *        | สกิติความต้องการแรงงานรายจังหวัด ประจำเดือนมกราคม 2565                 |
| *        | สถานการณ์แรงงานและความต้องการแรงงานรายจังหวัด ประจำเตือนธันวาคม 2564   |
| ±        | สถานการณ์แรงงานและความต้องการแรงงานรายจังหวัด ประจำเดือนพฤศจิกายน 2564 |
| *        | สถานการเน่แรงงานเละความต้องการแรงงานรายจังหวัด ประจำเดือนตุลาคม 2564   |
| *        | สถานการณ์แรงงานเละความต้องการแรงงานรายจังหวัด ประจำเดือนกันยายน 2564   |
| ±        | สถานการณ์แรงงานและความต้องการแรงงานรายจังหวัด ประจำเดือนสิงหาคม 2564   |
| *        | สถานการณ์แรงงานและความต้องการแรงงานรายจังหวัด ประจำเดือนกรกฎาคม 2564   |
| *        | สถานการณ์แรงงานเละความต้องการแรงงานรายจังหวัด ประจำเดือนมีกุมายน 2564  |
| *        | สถานการณ์แรงงานและกวามต้องการแรงงานรายจังหวัด ประจำเตือนพฤษภาคม 2564   |
|          |                                                                        |

**ภาพที่** 3.3 แสดงขั้นตอนการหา Open Data จากเว็บไซต์

ที่มา: https://www.doe.go.th/prd/lmia/statistic

3) ตรวจสอบข้อมูลดาวน์โหลดโดยพิจารณาจากข้อมูลทั้งหมด มีจำนวน

ข้อมูลไฟล์มีทั้งหมด 288 ไฟล์ ซึ่ง 1 ไฟล์ ประกอบไปด้วย 10 แอตทริบิวต์

|                                   | ประชากร              | กำลังแรงงานรวม |            |            |                | ผู้ไม่อยู่ในกำลังแรงงาน |           |              |                        |           |
|-----------------------------------|----------------------|----------------|------------|------------|----------------|-------------------------|-----------|--------------|------------------------|-----------|
| จังหวัด                           | อายุ 15 ปี<br>ขึ้นไป | รวม            | ผู้มีงานทำ | ผู้ว่างงาน | ผู้ที่รอฤดูกาล | รวม                     | ทำงานบ้าน | เรียนหนังสือ | เด็ก ชรา<br>ป่วย พิการ | อื่น ๆ    |
| รวม                               | 58,661,185           | 40,088,586     | 39,565,992 | 491,409    | 31,185         | 18,572,599              | 5,111,012 | 4,558,354    | 6,963,369              | 1,939,864 |
| 1. กรุงเทพมหานคร                  | 7,859,114            | 5,699,929      | 5,634,878  | 65,051     | 0              | 2,159,185               | 581,516   | 450,011      | 750,501                | 377,157   |
| 2. สมุทรปราการ                    | 2,075,236            | 1,425,096      | 1,409,201  | 15,895     | 0              | 650,140                 | 187,804   | 121,789      | 251,556                | 88,991    |
| 3. นนทบุรี                        | 1,643,154            | 1,172,113      | 1,157,263  | 14,850     | 0              | 471,041                 | 106,546   | 123,707      | 167,153                | 73,635    |
| 4. ปทุมธานี                       | 1,646,354            | 1,091,811      | 1,082,728  | 9,083      | 0              | 554,543                 | 189,982   | 128,168      | 168,602                | 67,791    |
| <ol><li>พระนครศรีอยุธยา</li></ol> | 785,469              | 532,422        | 520,392    | 12,030     | 0              | 253,047                 | 64,127    | 54,270       | 103,351                | 31,299    |
| 6. อ่างทอง                        | 208,690              | 128,029        | 126,366    | 1,663      | 0              | 80,661                  | 24,731    | 15,615       | 27,464                 | 12,851    |
| 7. ลพบุรี                         | 658,692              | 452,591        | 441,871    | 10,720     | 0              | 206,101                 | 54,653    | 53,149       | 72,808                 | 25,491    |
| 8. สิงห์บุรี                      | 157,204              | 99,943         | 97,076     | 2,867      | 0              | 57,261                  | 19,972    | 11,807       | 19,051                 | 6,431     |
| 9. ชัยนาท                         | 245,329              | 168,758        | 164,332    | 4,426      | 0              | 76,571                  | 22,763    | 15,606       | 32,469                 | 5,733     |
| 10. สระบุรี                       | 652,803              | 442,680        | 431,705    | 10,975     | 0              | 210,123                 | 54,867    | 45,743       | 86,655                 | 22,858    |
| 11. ชลบุรี                        | 1,641,870            | 1,101,655      | 1,098,137  | 3,518      | 0              | 540,215                 | 144,487   | 108,057      | 197,072                | 90,599    |
| 12. 52804                         | 900,120              | 686,312        | 675,556    | 10,756     | 0              | 213,808                 | 75,110    | 54,093       | 69,166                 | 15,439    |
| 13. จันทบุรี                      | 471,109              | 369,632        | 368,003    | 1,629      | 0              | 101,477                 | 29,428    | 25,674       | 40,317                 | 6,058     |
| 14. ตราด                          | 228,991              | 170,103        | 169,117    | 986        | 0              | 58,888                  | 19,504    | 13,139       | 20,584                 | 5,661     |
| 15. ฉะเชิงเทรา                    | 743,767              | 525,528        | 522,946    | 2,582      | 0              | 218,239                 | 83,760    | 54,011       | 65,324                 | 15,144    |
| 16. ปราจีนบุรี                    | 543,085              | 397,371        | 389,049    | 8,322      | 0              | 145,714                 | 59,115    | 30,176       | 38,202                 | 18,221    |
| 17. นครนายก                       | 218,550              | 149,417        | 148,994    | 344        | 79             | 69,133                  | 20,961    | 14,162       | 23,038                 | 10,972    |
| 18. สระแก้ว                       | 549,194              | 374,930        | 368,878    | 5,449      | 603            | 174,264                 | 64,662    | 32,572       | 52,283                 | 24,747    |
| 19. ราชบุรี                       | 679,976              | 472,734        | 469,260    | 3,474      | 0              | 207,242                 | 55,171    | 43,221       | 88,913                 | 19,937    |
| 20. กาญจนบุรี                     | 696,667              | 487,620        | 482,738    | 4,882      | 0              | 209,047                 | 62,604    | 41,116       | 85,083                 | 20,244    |
| 21. สุพรรณบุรี                    | 709,538              | 485,531        | 482,641    | 2,890      | 0              | 224,007                 | 48,340    | 57,586       | 99,845                 | 18,236    |
| 22. นครปฐม                        | 1,111,574            | 828,149        | 819,964    | 8,185      | 0              | 283,425                 | 80,677    | 84,954       | 84,774                 | 33,020    |
| 23. สมุทรสาคร                     | 987,349              | 758,576        | 749,506    | 9,070      | 0              | 228,773                 | 65,147    | 58,620       | 67,752                 | 37,254    |
| 24. สมุทรสงคราม                   | 148,235              | 102,783        | 101,939    | 844        | 0              | 45,452                  | 16,297    | 10,091       | 14,532                 | 4,532     |
| 25. เพชรบุรี                      | 421,771              | 296,282        | 292,848    | 3,434      | 0              | 125,489                 | 29,050    | 32,386       | 47,230                 | 16,823    |
| 26. ประจวบคีรีขันธ์               | 406,346              | 270,470        | 268,849    | 1,621      | 0              | 135,876                 | 39,939    | 29,687       | 46,520                 | 19,730    |
| 27. เชียงใหม่                     | 1,522,971            | 1,043,916      | 1,023,177  | 20,739     | 0              | 479,055                 | 101,978   | 128,693      | 197,293                | 51,091    |

**ภาพที่** 3.4 แสดงข้อมูลจำนวนกำลังแรงงาน

ขั้นตอนการแปลงข้อมูลที่ได้รวบรวมมาและเลือกไว้ ให้อยู่ในรูปแบบที่พร้อมสำหรับนำไป วิเคราะห์ ในขั้นตอนต่อไปได้ โดยการทำให้เป็นข้อมูลที่ถูกต้อง (Data cleaning) มักใช้เวลา ค่อนข้างมาก ระบบการรับข้อมูลป้อนเข้าสู่ระบบที่ทันสมัยในปัจจุบันจะลดการคีย์ข้อมูลจากคน ให้น้อยที่สุด แต่ จะใช้วิธีการสแกน และเลือกข้อมูล เพื่อลดความผิดพลาดให้น้อยที่สุด เพราะขั้นตอนใช้เวลา มากกว่า 50% ของเวลารวมทั้งหมด การลดข้อผิดพลาดของข้อมูลได้มากเท่าใด ก็จะยิ่งมี ประสิทธิภาพมากขึ้นเท่านั้น

3.1.3 การเตรียมข้อมูล (Data Preparation)

ขั้นตอนการแปลงข้อมูลที่ได้รวบรวมมาซึ่ง เป็นขั้นตอนที่ใช้เวลามากผู้วิเคราะห์ข้อมูล ทำการจัดการกับข้อมูลที่ได้โดยรวบรวมข้อมูลและ แปลงข้อมูลที่ได้ให้อยู่ในรูปแบบที่พร้อมสำหรับ นำไปวิเคราะห์ในขั้นตอนต่อไปได้เพื่อลดความ ผิดพลาดให้น้อยที่สุด โดยใช้กระบวนการ data cleaning เพื่อให้ได้ข้อมูลที่มีประสิทธิภาพอยู่ใน รูปแบบและมาตรฐานเดียวกัน และกำจัดข้อมูลเสีย ออกดำเนินการตามขั้นตอนดังนี้

 การปรับมาตรฐาน (Standardizing) ผู้วิเคราะห์ข้อมูลทำการรวบแปลง ไฟล์ข้อมูลให้เป็นไฟล์เดียวกันอยู่รูปแบบเดียวกันพร้อมทั้งสร้างแอตทริบิวต์เพื่อกำหนดคีย์หลัก ของแต่ละไฟล์ขึ้นมาเพื่อเป็นตัวที่ใช้ระบุความสัมพันธ์ของข้อมูลที่จะแสดง

| ) New ~ 🕌   |                                                   | Sort ~ 🛛 🗏 View ~ |                     |       |  |
|-------------|---------------------------------------------------|-------------------|---------------------|-------|--|
| A Home      | Name                                              | Date modified     | Туре                | Size  |  |
| Gallery     | 🕮 ต.1 ประชากรอายุ 15 ปีขึ้นไป จำแนกตามสถานก       | 23/8/2567 12:22   | Microsoft Excel W., | 28 KB |  |
| C OneDrive  | 🙉 ທ.2 ປາະຫາກາວາຍຸ 15 ປີບໍ່ເພີ່ປທີ່ມີຈາແທ່າ ຈຳແພກທ | 23/8/2567 12:22   | Microsoft Excel W   | 27 KB |  |
| LL          | 🙉 ต.3 จำนวนต่าแหน่งงานว่าง จำแนกตามประเภทอ        | 23/8/2567 12:22   | Microsoft Excel W., | 21 KB |  |
| Decision at | 📴 ต.4 จำนวนต่าแหน่งงานว่าง จำแนกตามระดับการ       | 23/8/2567 12:22   | Microsoft Excel W   | 22 KB |  |
| Desktop *   | 🗟 ต.5 จำนวนต่ำแหน่งงานว่าง จำแนกตามหมวดอุด        | 23/8/2567 12:22   | Microsoft Excel W   | 27 KB |  |
| Downloads 🖈 | 🕮 ต.6 จำนวนต่ำแหน่งงานว่าง จำแนกตามอายุ           | 23/8/2567 12:22   | Microsoft Excel W   | 27 KB |  |
| Documents # | 🕮 ต.7 จำนวนผู้สมัครงานที่มาโซบริการ จำแนกตาม      | 23/8/2567 12:22   | Microsoft Excel W   | 29 KB |  |
| Pictures 📌  | 🙉 ต.8 จำนวนผู้สมัครงานที่มาโซบริการ จำแนกตาม      | 23/8/2567 12:22   | Microsoft Excel W   | 21 KB |  |
| 🕑 Music 🛷   | 🕮 ต.9 จำนวนผู้สมัดรงานที่มาใช้บริการ จำแนกตาม     | 23/8/2567 12:22   | Microsoft Excel W   | 32 KB |  |
| Videos 📌    | 🤨 ต.10 จำนวนผู้สมัครงานที่ได้รับการบรรจุงาน จำแ   | 23/8/2567 12:22   | Microsoft Excel W., | 29 KB |  |
| โปขอด       | 🙉 ต.11 จำนวนผู้สมัครงานที่ได้รับการบรรจุงาน จำแ   | 23/8/2567 12:22   | Microsoft Excel W., | 21 KB |  |
| อะใรไม่รู้  | 🙉 ต.12 จำนวนผู้สมัครงานที่ได้รับการบรรจุงาน จำแ   | 23/8/2567 12:22   | Microsoft Excel W   | 25 KB |  |
| 🚞 เนื้อหา   | 🙉 ด.13 จำนวนผู้สมัครงานที่ได้รับการบรรจุงาน จำแ   | 23/8/2567 12:22   | Microsoft Excel W   | 27 КВ |  |
| 🔚 ตัวอย่าง  |                                                   |                   |                     |       |  |
|             |                                                   |                   |                     |       |  |
|             |                                                   |                   |                     |       |  |
| OneDrive    |                                                   |                   |                     |       |  |

**ภาพที่** 3.5 ไฟล์ทั้งหมดที่ทำการดาวน์โหลด

| No. | ปีพศ | เดือน  | จังหวัด         | รวม                    | ผู้มีงานทำ | ผู้ว่างงาน | ผู้ที่รอฤดูกาล |
|-----|------|--------|-----------------|------------------------|------------|------------|----------------|
| 1   | 2564 | มกราคม | กรุงเทพมหานคร   | 7,651,377              | 5,398,074  | 5,287,678  | 110,396        |
| 2   | 2564 | มกราคม | สมุทรปราการ     | 1,940,237              | 1,382,296  | 1,350,008  | 32,288         |
| 3   | 2564 | มกราคม | นนทบุรี         | 1,462,103              | 980,645    | 958,554    | 22,090         |
| 4   | 2564 | มกราคม | ปทุมธานี        | 1,381,184              | 976,810    | 946,385    | 30,425         |
| 5   | 2564 | มกราคม | พระนครศรีอยุธยา | 741,731                | 499,930    | 490,667    | 9,263          |
| 6   | 2564 | มกราคม | อ่างทอง         | 219,200                | 136,667    | 132,714    | 3,953          |
| 7   | 2564 | มกราคม | ลพบุรี          | 651,462                | 448,068    | 432,001    | 16,067         |
| 8   | 2564 | มกราคม | สิงห์บุรี       | 176,465                | 111,051    | 109,865    | 1,186          |
| 9   | 2564 | มกราคม | ชัยนาท          | 267,672                | 186,561    | 180,565    | 5,996          |
| 10  | 2564 | มกราคม | สระบุรี         | 596 <mark>,</mark> 958 | 404,449    | 391,220    | 13,229         |
| 11  | 2564 | มกราคม | ชลบุรี          | 1,508,179              | 1,027,007  | 1,019,514  | 7,493          |
| 12  | 2564 | มกราคม | 52994           | 766,865                | 595,195    | 587,276    | 7,919          |
| 13  | 2564 | มกราคม | จันทบุรี        | 470,145                | 365,614    | 363,217    | 2,398          |
| 14  | 2564 | มกราคม | ตราด            | 239,919                | 173,680    | 171,911    | 1,770          |
| 15  | 2564 | มกราคม | ฉะเชิงเทรา      | 688,899                | 449,564    | 441,781    | 7,783          |
| 16  | 2564 | มกราคม | ปราจีนบุรี      | 528,400                | 361,109    | 353,518    | 7,590          |
| 17  | 2564 | มกราคม | นครนายก         | 243,157                | 153,239    | 152,887    | 351            |
|     |      |        |                 |                        |            |            |                |

**ภาพที่** 3.6 ข้อมูลที่ปรับมาตรฐานรวมเข้าไว้ด้วยกันมีจำนวนข้อมูล 2,776 รายการ 2) การแจกแจงข้อมูล (Parsing) ผู้วิเคราะห์ข้อมูลทำการสร้างตารางใหม่ ขึ้นมา โดยมีจำนวนข้อมูล 2,776 รายการ ประกอบด้วย 8 แอตทริบิวต์ ประกอบด้วย ปี พ.ศ. เดือน จังหวัด ผู้มีงานทำ ผู้ว่างงาน ผู้ที่รอฤดูกาล และ ผลรวม ดังภาพที่ 3.7

| F   | <u>ب</u> ه ا               | - @ <b>-</b>   |                      |                                            |                    | DataSet   | 3ปี (1) - Excel (การเปิดใช่ง                      | านผลิตภัณฑ์ลัมเหลว)   |          |               |
|-----|----------------------------|----------------|----------------------|--------------------------------------------|--------------------|-----------|---------------------------------------------------|-----------------------|----------|---------------|
| lø  | งล์ หน้                    | ่าแรก แหรก เร  | จ้าโครงหน้ากระดาษ    | สูตร ข้อมูล รีวีว มุมมอง 🖓                 | ระบุว่าคุณต้องการห | ำสิ่งใด   |                                                   |                       |          |               |
|     | 📙 👗 ตัด                    | TH Nu          | ramit AS - 16 -      | A A = = >> + + + + + + + + + + + + + + + + | <b>โอควา</b> ม     | ห้วไป     | • <b>•</b>                                        | Normal 6              | Normal 7 | - 🖶 🖹         |
| 314 | — เ⊟ คดสง<br>ง<br>∛ ตัวค้เ | ดวางรูปแบบ B I | <u>u</u> -   🗄 -   🖄 | - А - ≡ = = € Э 🖬 илт                      | นและจัดกึ่งกลาง 👻  | \$ - % ,  | €0 .00 การจัดรูปแบบ จั<br>00 →0 ตามเงื่อนไข ~ เป็ | ัดรูปแบบ<br>ในตาราง - | ปกติ     | ⇒ แทรก ลบ รูเ |
|     | คลิปขอรัด                  | r <sub>a</sub> | ฟอนต์                | ณ การจัดแนว                                | 6                  | ด้วเลข    | G.                                                | สไตลั                 |          | พรัลส์        |
| M4  |                            | • : × •        | f <sub>x</sub>       |                                            |                    |           |                                                   |                       |          |               |
|     | Α                          | В              | С                    | D                                          | E                  | F         | G                                                 | Н                     | 1        | J K           |
| 1   |                            |                |                      |                                            |                    |           |                                                   |                       |          |               |
| 2   |                            | Year           | Month                | Province                                   | sum                | Have work | Unemployed                                        | Wailing for work      |          |               |
| 3   |                            |                |                      |                                            |                    |           |                                                   |                       |          |               |
| 4   | No.                        |                |                      |                                            |                    |           |                                                   |                       |          |               |
| 5   | 1                          | 2564           | January              | Bangkok                                    | 7,651,377          | 5,398,074 | 5,287,678                                         | 110,396               |          |               |
| 6   | 2                          | 2564           | January              | Samut Prakan                               | 1,940,237          | 1,382,296 | 1,350,008                                         | 32,288                |          |               |
| 7   | 3                          | 2564           | January              | Nonthaburi                                 | 1,462,103          | 980,645   | 958,554                                           | 22,090                |          |               |
| 8   | 4                          | 2564           | January              | Pathumthani                                | 1,381,184          | 976,810   | 946,385                                           | 30,425                |          |               |
| 9   | 5                          | 2564           | January              | Pra NaKhon Si Ayuthaya                     | 741,731            | 499,930   | 490,667                                           | 9,263                 |          |               |
| 10  | 6                          | 2564           | January              | Angthong                                   | 219,200            | 136,667   | 132,714                                           | 3,953                 |          |               |
| 11  | 7                          | 2564           | January              | Lopburi                                    | 651,462            | 448,068   | 432,001                                           | 16,067                |          |               |
| 12  | 8                          | 2564           | January              | Singburi                                   | 176,465            | 111,051   | 109,865                                           | 1,186                 |          |               |
| 13  | 9                          | 2564           | January              | Chai nat                                   | 267,672            | 186,561   | 180,565                                           | 5,996                 |          |               |
| 14  | 10                         | 2564           | January              | Saraburi                                   | 596,958            | 404,449   | 391,220                                           | 13,229                |          |               |
| 15  | 11                         | 2564           | January              | Chonburi                                   | 1,508,179          | 1,027,007 | 1,019,514                                         | 7,493                 |          |               |
| 16  | 12                         | 2564           | January              | Rayong                                     | 766,865            | 595,195   | 587,276                                           | 7,919                 |          |               |
| 17  | 13                         | 2564           | January              | Chanthaburi                                | 470,145            | 365,614   | 363,217                                           | 2,398                 |          |               |
|     |                            | 1              | 1                    | 1                                          | 1                  | 1         |                                                   | 1                     |          |               |

| ภาพที่ | 3.7 | แสดงการแจกแจงข้อมูล |
|--------|-----|---------------------|
| ภาพท   | 3.7 | แสดงการแจกแจงขอมูล  |

3) การแก้ไขข้อมูลที่ผิดพลาด (Correcting) ผู้วิเคราะห์ข้อมูลนำ Dataset ทำการ คัดเลือกข้อมูล และทำการ Data Cleaning ข้อมูลโดยตัดส่วนที่ไม่จำเป็นออกให้เหลือเฉพาะ ข้อมูล ที่จำเป็นในการวิเคราะห์ข้อมูล โดยค้นหาข้อมูลที่ผิดพลาด สูญหาย ไม่ถูกต้อง หรือยังไม่สมบูรณ์ จำนวน 284 ค่า ทำการเพิ่ม ลบ แก้ไข ข้อมูลให้ครบองค์ประกอบที่ถูกต้องเมื่อพบข้อมูลที่ไม่ ถูกต้องผู้วิเคราะห์ข้อมูลจะทำการลบหรือแก้ไขข้อมูลที่พบหากพบข้อมูลที่สูญหายหรือค่าว่างผู้ วิเคราะห์ ข้อมูลจะทำการตรวจสอบค้นหาข้อมูล ดังภาพที่ 3.8

|   | No 🖵 | ปีพศ 🖵 | เดือน 🖵 | จังหวัด 🖵       | รวม 🖵     | ผู้มีงานทำ 🧅 | ผู้ว่างงาน 🧅 | ผู้ที่รอฤดูกาล 🖵 |
|---|------|--------|---------|-----------------|-----------|--------------|--------------|------------------|
| 1 | 2    | 2566   | พฤษภาคม | สมุทรปราการ     | 1,498,812 | 1,478,919    | 19,893       | -                |
|   | 3    | 2566   | พฤษภาคม | นนทบุรี         | 1,159,428 | 1,144,973    | 14,455       | -                |
| ĺ | 4    | 2566   | พฤษภาคม | ปทุมธานี        | 1,171,179 | 1,157,493    | 13,685       | -                |
|   | 5    | 2566   | พฤษภาคม | พระนครศรีอยุธยา | 542,591   | 533,344      | 9,247        | -                |
| 1 | 7    | 2566   | พฤษภาคม | ลพบุรี          | 434,232   | 422,884      | 11,347       | -                |
| ĺ | 8    | 2566   | พฤษภาคม | สิงห์บุรี       | 107,970   | 105,482      | 2,488        | -                |
| 1 | 11   | 2566   | พฤษภาคม | ชลบุรี          | 1,155,843 | 1,145,985    | 9,858        | -                |
|   | 12   | 2566   | พฤษภาคม | ระยอง           | 714,653   | 699,496      | 15,157       | -                |
| ĺ | 13   | 2566   | พฤษภาคม | จันทบุรี        | 364,661   | 362,629      | 2,032        | -                |
|   | 14   | 2566   | พฤษภาคม | ตราด            | 174,595   | 173,403      | 1,192        | -                |
|   | 19   | 2566   | พฤษภาคม | ราชบุรี         | 479,725   | 475,877      | 3,849        | -                |
| 1 | 21   | 2566   | พฤษภาคม | สุพรรณบุรี      | 490,343   | 487,916      | 2,427        | -                |
| Ì | 23   | 2566   | พฤษภาคม | สมุทรสาคร       | 782,339   | 776,729      | 5,610        | -                |
| 1 | 24   | 2566   | พฤษภาคม | สมุทรสงคราม     | 102,189   | 101,689      | 501          | -                |

| <b>ภาพที่</b> 3.8 แสดงข้อมูลไม่ถูกต้องที่ตรวจสะ | อบพบ |
|-------------------------------------------------|------|
|-------------------------------------------------|------|

| No 🖵 | ปีพศ 🗸 | เดือน 🗸   | จังหวัด 🚽       | รวม 🗸     | ผู้มีงานทำ | ผู้ว่างงาน 🗸 | ผู้ที่รอฤดูกาล 🗶 |
|------|--------|-----------|-----------------|-----------|------------|--------------|------------------|
| 2    | 2566   | พฤศจิกายน | สมุทรปราการ     | 1,519,291 | 1,506,480  | 12,811       | n.a.             |
| 3    | 2566   | พฤศจิกายน | นนทบุรี         | 1,183,742 | 1,170,279  | 13,462       | n.a.             |
| 4    | 2566   | พฤศจิกายน | ปทุมธานี        | 1,160,068 | 1,136,472  | 23,596       | n.a.             |
| 5    | 2566   | พฤศจิกายน | พระนครศรีอยุธยา | 525,621   | 514,895    | 10,726       | n.a.             |
| 6    | 2566   | พฤศจิกายน | อ่างทอง         | 127,818   | 126,936    | 883          | n.a.             |
| 7    | 2566   | พฤศจิกายน | ลพบุรี          | 459,074   | 453,365    | 5,709        | n.a.             |
| 8    | 2566   | พฤศจิกายน | สิงห์บุรี       | 107,228   | 104,902    | 2,326        | n.a.             |
| 10   | 2566   | พฤศจิกายน | สระบุรี         | 424,582   | 420,184    | 4,399        | n.a.             |
| 11   | 2566   | พฤศจิกายน | ชลบุรี          | 1,196,537 | 1,187,709  | 8,827        | n.a.             |
| 14   | 2566   | พฤศจิกายน | ตราด            | 173,892   | 172,609    | 1,284        | n.a.             |
| 15   | 2566   | พฤศจิกายน | ฉะเชิงเทรา      | 557,718   | 553,739    | 3,979        | n.a.             |
| 16   | 2566   | พฤศจิกายน | ปราจีนบุรี      | 395,764   | 391,886    | 3,878        | n.a.             |
| 17   | 2566   | พฤศจิกายน | นครนายก         | 148,485   | 147,798    | 687          | n.a.             |
| 19   | 2566   | พฤศจิกายน | ราชบุรี         | 485,437   | 475,831    | 9,607        | n.a.             |
| 21   | 2566   | พฤศจิกายน | สุพรรณบุรี      | 482,257   | 479,985    | 2,272        | n.a.             |
| 23   | 2566   | พฤศจิกายน | สมุทรสาคร       | 781,295   | 776,206    | 5,089        | n.a.             |
| 24   | 2566   | พฤศจิกายน | สมุทรสงคราม     | 101,557   | 101,063    | 494          | n.a.             |
| 25   | 2566   | พฤศจิกายน | เพชรบุรี        | 295,439   | 293,268    | 2,171        | n.a.             |
| 26   | 2566   | พฤศจิกายน | ประจวบศีรีขันธ์ | 282,751   | 281,571    | 1,180        | n.a.             |

**ภาพที่** 3.9 แสดงข้อมูลที่ยังไม่สมบูรณ์และสูญหาย

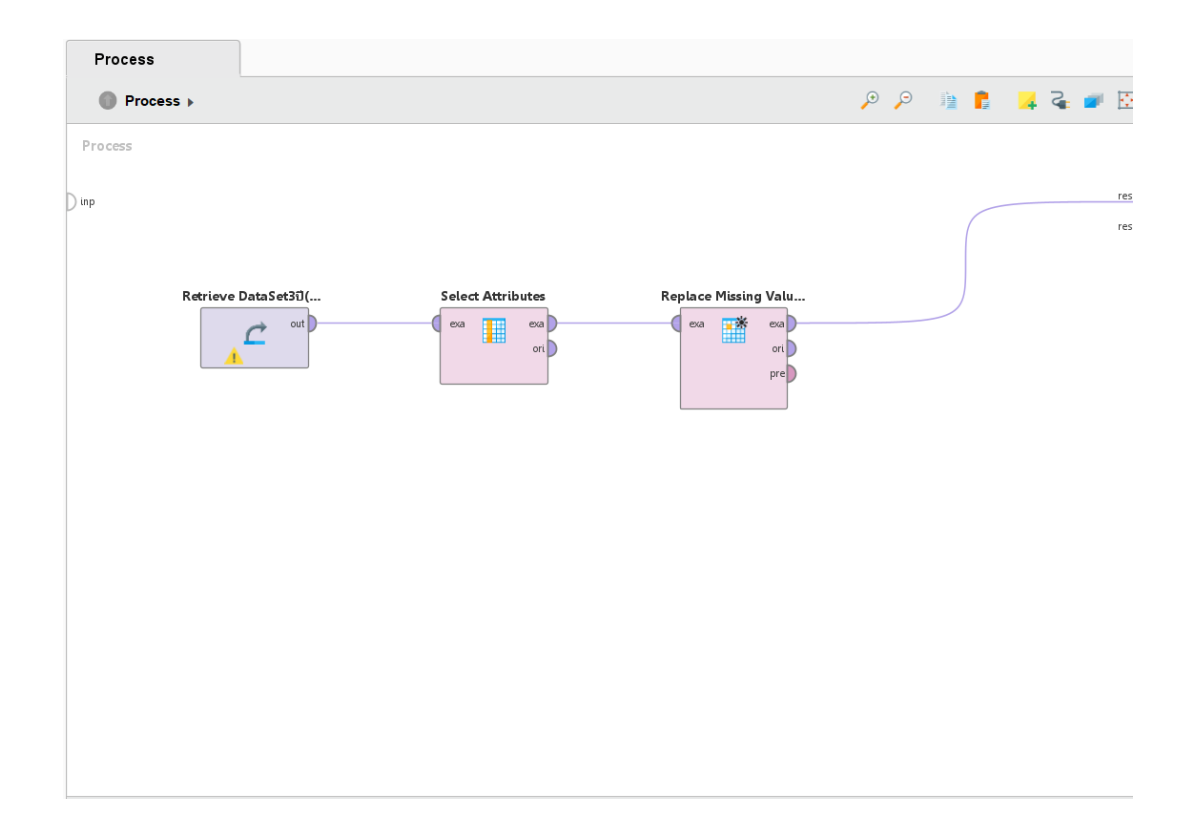

**ภาพที่** 3.10 แสดงการนำข้อมูลเข้าสู่กระบวนการ Data Cleaning

| ExampleSet (Select Attributes)       | ×         |         |                          |                                |                                               |
|--------------------------------------|-----------|---------|--------------------------|--------------------------------|-----------------------------------------------|
| Name                                 | • •  Type | Missing | Statistics               | Filter (8 / 8 a                | attributes): Search for Attributes            |
| / No.                                | Integer   | 0       | Min<br>1                 | Max<br>77                      | Average<br>39                                 |
| Year                                 | Integer   | 0       | Min<br>2564              | <sup>Max</sup><br>2566         | Average<br>2565                               |
| / Month                              | Nominal   | 0       | Least<br>September (231) | <sup>Most</sup><br>April (231) | Values<br>April (231), August (231),[10 more] |
| Province                             | Nominal   | 0       | Least<br>Trat [] (36)    | Most<br>Angtho [] (36)         | Values<br>Angtho [] (36), Chai n []           |
| sum sum                              | Integer   | 0       | Min<br>99353             | Max<br>7651377                 | Average<br>519124.739                         |
| <ul> <li>Have work</li> </ul>        | Integer   | 0       | Min<br>97076             | Max<br>5755751                 | Average<br>501462.817                         |
| Unemployed                           | Integer   | 8       | Min<br>0                 | <sup>Max</sup><br>5287678      | Average<br>21245.180                          |
| <ul> <li>Waiting for work</li> </ul> | Integer   | 284     | Min<br>0                 | <sup>Max</sup><br>110396       | Average<br>2763.091                           |

**ภาพที่** 3.11 แสดงค่า Missing Value ที่ตรวจพบ

| Open in | Turbo Prep | Auto Model | 🚠 Interac | ctive Analysis |          |              | F       | ilter (2,772 / 2,77 |
|---------|------------|------------|-----------|----------------|----------|--------------|---------|---------------------|
| Row No. | Unemployed | Waiting ↑  | No.       | Year           | Month    | Province     | sum     | Have work           |
| 47      | 579284     | 0          | 47        | 2564           | January  | Sisaket      | 811359  | 579284              |
| 79      | 32288      | 0          | 2         | 2564           | February | Samut Prakan | 1382296 | 1350008             |
| 80      | 22090      | 0          | 3         | 2564           | February | Nonthaburi   | 980645  | 958554              |
| 81      | 30425      | 0          | 4         | 2564           | February | Pathumthani  | 976810  | 946385              |
| 85      | 1186       | 0          | 8         | 2564           | February | Singburi     | 111051  | 109865              |
| 86      | 5996       | 0          | 9         | 2564           | February | Chai nat     | 186561  | 180565              |
| 87      | 13229      | 0          | 10        | 2564           | February | Saraburi     | 404449  | 391220              |
| 88      | 7493       | 0          | 11        | 2564           | February | Chonburi     | 1027007 | 1019514             |
| 90      | 2398       | 0          | 13        | 2564           | February | Chanthaburi  | 365614  | 363217              |
| 91      | 1770       | 0          | 14        | 2564           | February | Trat         | 173680  | 171911              |
| 92      | 7783       | 0          | 15        | 2564           | February | Chachoengsao | 449564  | 441781              |
| 99      | 8298       | 0          | 22        | 2564           | February | Nakhon Patho | 691242  | 682944              |
| 100     | 10264      | 0          | 23        | 2564           | February | Samut Sakhon | 719882  | 709617              |
| 101     | 1220       | 0          | 24        | 2564           | February | Samut Songkh | 111435  | 110215              |
| 102     | 3552       | 0          | 25        | 2564           | February | Phetchaburi  | 282548  | 278995              |
| 104     | 20498      | 0          | 27        | 2564           | February | Chiang Mai   | 1009845 | 989347              |
| 105     | 2102       | 0          | 28        | 2564           | February | Lamphun      | 264670  | 262568              |
| 106     | 3535       | 0          | 29        | 2564           | February | Lampang      | 407383  | 403848              |
|         |            |            |           |                |          |              |         |                     |

ExampleSet (2,772 examples,0 special attributes,8 regular attributes)

#### **ภาพที่** 3.12 แสดงข้อมูลที่สมบูรณ์

 4) การจัดหมวดหมู่ (Transform) ผู้วิเคราะห์ข้อมูลน้ำ Dataset ทำการคัดเลือก ข้อมูล และทำการ Data Cleaning มาทำการจัดหมวดหมู่เพื่อความถูกต้อง ผู้วิเคราะห์ข้อมูล ดำเนินการจัดกลุ่มแบ่งข้อมูล 3 แอตทริบิวต์ คือแอทริบิวต์ ผู้มีงานทำ(Have work) ผู้ว่างงาน (Unemployee) และผู้ที่รอฤดูกาล(Waiting for Work) เพื่อแบ่งข้อมูลอย่างชัดเจน เตรียมสู่การนำ ข้อมูลไปวิเคราะห์โดยดำเนินการตามขั้นตอน ดังภาพที่ 3.14

|                                     | ประชากร              |            | กำลังแรงงา | านรวม      |                |            | ผู้ไม่อยู่ในกำ | เล้งแรงงาน   |           |
|-------------------------------------|----------------------|------------|------------|------------|----------------|------------|----------------|--------------|-----------|
| จังหวัด                             | อายุ 15 ปี<br>ขึ้นไป | รวม        | ผู้มีงานทำ | ผู้ว่างงาน | ผู้ที่รอฤดูกาล | รวม        | ทำงานบ้าน      | เรียนหนังสือ | อื่น ๆ    |
| รวม                                 | 56,940,473           | 39,096,342 | 38,289,037 | 727,048    | 70,463         | 17,705,004 | 4,863,715      | 4,187,166    | 8,804,255 |
| 1. กรุงเทพมหานคร                    | 7,654,042            | 5,482,740  | 5,349,947  | 132,053    | 740            | 2,171,302  | 571,471        | 496,502      | 1,103,329 |
| <ol> <li>สมุทรปราการ</li> </ol>     | 1,948,344            | 1,406,474  | 1,371,893  | 34,581     | 0              | 541,870    | 161,541        | 100,576      | 279,753   |
| 3. นนทบุรี                          | 1,469,435            | 1,000,059  | 972,952    | 27,107     | 0              | 469,376    | 132,648        | 89,890       | 246,837   |
| 4. ปทุมธานี                         | 1,386,459            | 962,344    | 941,601    | 20,743     | 0              | 424,115    | 146,919        | 85,658       | 191,538   |
| <ol> <li>พระนครศรีอยุธยา</li> </ol> | 741,840              | 517,238    | 506,969    | 10,269     | 0              | 224,602    | 53,235         | 54,764       | 116,604   |
| 6. อ่างทอง                          | 219,435              | 143,644    | 140,988    | 2,656      | 0              | 75,791     | 19,605         | 14,836       | 41,350    |
| 7. ลพบุรี                           | 651,758              | 474,037    | 458,182    | 11,224     | 4,631          | 177,721    | 36,807         | 44,302       | 96,612    |
| 8. สิงห์บุรี                        | 176,680              | 113,348    | 112,105    | 1,120      | 123            | 63,332     | 18,546         | 10,806       | 33,980    |
| 9. ชัยนาท                           | 267,993              | 182,781    | 176,526    | 6,255      | 0              | 85,212     | 18,607         | 14,384       | 52,221    |
| 10. สระบุรี                         | 597,021              | 408,239    | 394,647    | 13,153     | 439            | 188,782    | 57,363         | 36,186       | 95,230    |
| 11. ชลบุรี                          | 1,511,544            | 1,060,008  | 1,047,022  | 12,986     | 0              | 451,536    | 152,278        | 97,797       | 201,462   |
| 12. ระยอง                           | 769,002              | 589,044    | 583,242    | 5,427      | 375            | 179,958    | 65,446         | 45,354       | 69,157    |
| 13. จันทบุรี                        | 471,967              | 372,273    | 368,295    | 3,710      | 267            | 99,694     | 22,945         | 26,465       | 50,284    |
| 14. ตราด                            | 240,743              | 175,258    | 173,661    | 1,597      | 0              | 65,485     | 22,673         | 11,920       | 30,892    |
| 15. ฉะเชิงเทรา                      | 691,495              | 449,500    | 443,677    | 5,823      | 0              | 241,995    | 105,093        | 46,875       | 90,027    |
| 16. ปราจีนบุรี                      | 530,424              | 373,868    | 364,623    | 9,245      | 0              | 156,556    | 43,492         | 33,819       | 79,245    |

# **ภาพที่** 3.13 แสดงชุดข้อมูลที่จะต้องการจัดกลุ่ม

| No. | ปีพศ | เดือน  | จังหวัด         | รงม       | ผู้มีงานทำ | ผู้ว่างงาน | ผู้ที่รอฤดูกาล |
|-----|------|--------|-----------------|-----------|------------|------------|----------------|
| 1   | 2564 | มกราคม | กรุงเทพมหานคร   | 7,651,377 | 5,398,074  | 5,287,678  | 110,396        |
| 2   | 2564 | มกราคม | สมุทรปราการ     | 1,940,237 | 1,382,296  | 1,350,008  | 32,288         |
| 3   | 2564 | มกราคม | นนทบุรี         | 1,462,103 | 980,645    | 958,554    | 22,090         |
| 4   | 2564 | มกราคม | ปทุมธานี        | 1,381,184 | 976,810    | 946,385    | 30,425         |
| 5   | 2564 | มกราคม | พระนครศรีอยุธยา | 741,731   | 499,930    | 490,667    | 9,263          |
| 6   | 2564 | มกราคม | อ่างทอง         | 219,200   | 136,667    | 132,714    | 3,953          |
| 7   | 2564 | มกราคม | ลพบุรี          | 651,462   | 448,068    | 432,001    | 16,067         |
| 8   | 2564 | มกราคม | สิงห์บุรี       | 176,465   | 111,051    | 109,865    | 1,186          |
| 9   | 2564 | มกราคม | ชัยนาท          | 267,672   | 186,561    | 180,565    | 5,996          |
| 10  | 2564 | มกราคม | สระบุรี         | 596,958   | 404,449    | 391,220    | 13,229         |
| 11  | 2564 | มกราคม | ชลบุรี          | 1,508,179 | 1,027,007  | 1,019,514  | 7,493          |
| 12  | 2564 | มกราคม | ระยอง           | 766,865   | 595,195    | 587,276    | 7,919          |
| 13  | 2564 | มกราคม | จันทบุรี        | 470,145   | 365,614    | 363,217    | 2,398          |
| 14  | 2564 | มกราคม | ตราด            | 239,919   | 173,680    | 171,911    | 1,770          |
| 15  | 2564 | มกราคม | ฉะเชิงเทรา      | 688,899   | 449,564    | 441,781    | 7,783          |
| 16  | 2564 | มกราคม | ปราจีนบุรี      | 528,400   | 361,109    | 353,518    | 7,590          |

# **ภาพที่** 3.14 แสดงการจัดการจัดหมวดหมู่

5) การโหลดข้อมูล (Loading) เข้าสู่โปรแกรม Rapid miner Studio เพื่อจะนำไป วิเคราะห์และสร้างออกมาเป็นรายงานภาพ Visualization

5.1 โหลดข้อมูลที่ได้ทำการเตรียมพร้อมไว้แล้วโดยใช้โปรแกรมRapid miner

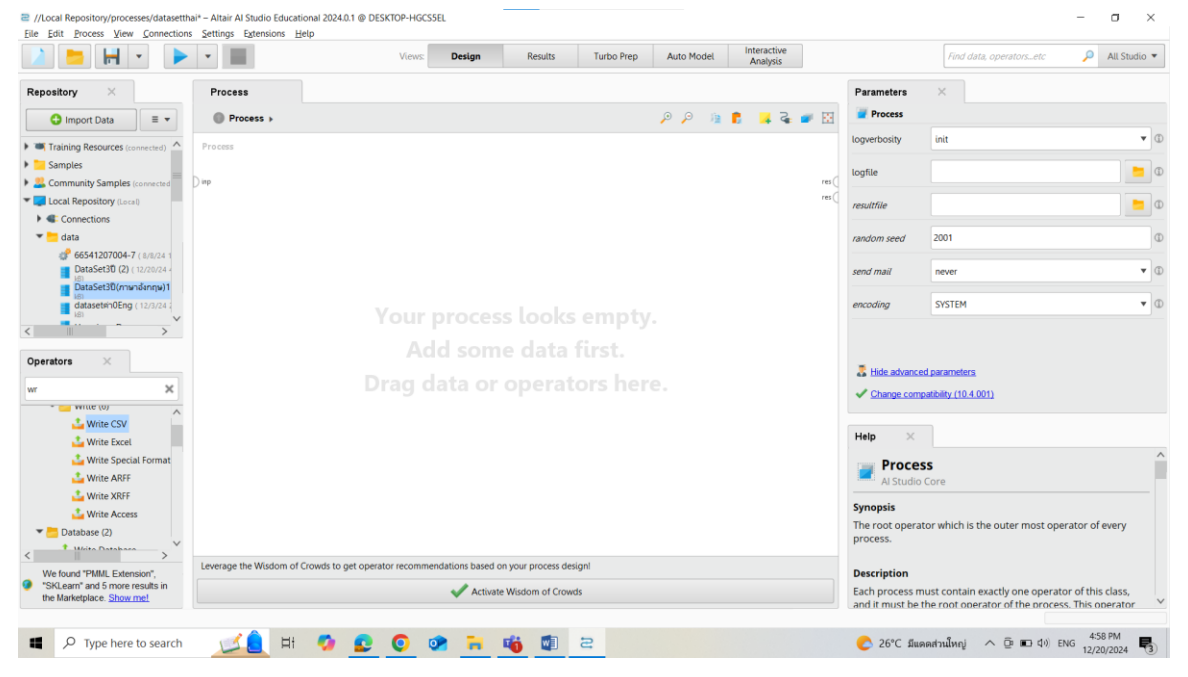

**ภาพที่** 3.15 แสดงหน้าต่างการทำงานพื้นที่ของโปรแกรม Rapid miner Studio

# 5.2 ใช้ฟังก์ชัน Import Data ในการนำเข้าข้อมูลเพื่อนำมาวิเคราะห์เลือก

ชุดข้อมูลที่จัดเตรียมแล้วกด Next

| ตัวอย่าง        |                                                 |        | •                          | ← 🛤 抹 🏤 🐸      |
|-----------------|-------------------------------------------------|--------|----------------------------|----------------|
| Bookmarks       | File Name                                       | Size   | Туре                       | Last Modified  |
| Last Directory  | 🧰 1591525454_11-บหที่-3.pdf                     | 5 MB   | Microsoft Edge PDF Docume  | Oct 10, 2024   |
|                 | 🧰 1728989943_01) ปกและคำนำ.pdf                  | 711 KB | Microsoft Edge PDF Docume  | Dec 14, 2024   |
|                 | 🧰 1728989945_02) กิตติกรรมประกาศและบหคัดย่อ.pdf | 1 MB   | Microsoft Edge PDF Docume  | Dec 14, 2024   |
|                 | 🧰 1728989946_03) สารบัญ.pdf                     | 731 KB | Microsoft Edge PDF Docume  | Dec 14, 2024   |
|                 | 🧰 1728989952_05) สารบัญตาราง.pdf                | 475 KB | Microsoft Edge PDF Docume  | Dec 14, 2024   |
|                 | 🧰 1728989958_04) สารบัญรูปภาพ.pdf               | 1 MB   | Microsoft Edge PDF Docume  | Dec 14, 2024   |
|                 | Data                                            | 212 KB | File                       | Dec 20, 2024   |
|                 | 🚺 DataSet3ปี (2).xlsx                           | 151 KB | Microsoft Excel Worksheet  | Dec 20, 2024   |
|                 | DataSet3ปี.xlsx                                 | 150 KB | Microsoft Excel Worksheet  | Nov 23, 2024   |
|                 | dataseten0Eng.csv                               | 213 KB | Microsoft Excel Comma Sepa | a Nov 28, 2024 |
|                 | al datasetค่าเฉลี่ย.csv                         | 216 KB | Microsoft Excel Comma Sepa | a Nov 23, 2024 |
|                 | atasetไทย.csv                                   | 212 KB | Microsoft Excel Comma Sepa | Dec 20, 2024   |
|                 | publication.pdf                                 | 13 MB  | Microsoft Edge PDF Docume  | Oct 4, 2024    |
|                 |                                                 |        |                            |                |
|                 |                                                 |        |                            |                |
|                 |                                                 |        |                            |                |
|                 |                                                 |        |                            |                |
|                 |                                                 |        |                            |                |
|                 |                                                 |        |                            |                |
|                 |                                                 |        |                            |                |
| estos OFas est  |                                                 |        |                            |                |
| ISEUM IVENU.CSV |                                                 |        |                            |                |
| Files           |                                                 |        |                            |                |

**ภาพที่** 3.16 แสดงหน้า Select the Data location

| Impo  | t Data - Specify you | ur data format   |     |                   |                |                 |                    | ×                     |
|-------|----------------------|------------------|-----|-------------------|----------------|-----------------|--------------------|-----------------------|
|       |                      |                  |     | Specify you       | ır data format |                 |                    |                       |
| V F   | leader Row           |                  | 1 🛓 | File Encoding     | windows-1252   | ▼ Use           | Quotes             | u                     |
| Start | Row                  |                  | 1 🜲 | Escape Character  | X              | Skip            | Comments           | #                     |
| Colun | nn Separator         | Comma ","        | •   | Decimal Character | •              | Trim            | Lines              | Multiline Text        |
| 1     | Unemployed           | Waiting for work | No. | Year              | Month          | Province        | sum                | Have work ^           |
| 2     | 5287678              | 110396           | 1   | 2564              | January        | Bangkok         | 7651377            | 976810                |
| 3     | 1350008              | 32288            | 2   | 2564              | January        | Samut Prakan    | 1940237            | 1382296               |
| 4     | 958554               | 22090            | 3   | 2564              | January        | Nonthaburi      | 1462103            | 980645                |
| 5     | 946385               | 30425            | 4   | 2564              | January        | Pathumthani     | 1381184            | 976810                |
| 6     | 490667               | 9263             | 5   | 2564              | January        | Pra NaKhon Si A | y 741731           | 499930                |
| 7     | 132714               | 3953             | 6   | 2564              | January        | Angthong        | 219200             | 136667                |
| 8     | 432001               | 16067            | 7   | 2564              | January        | Lopburi         | 651462             | 448068                |
| 9     | 109865               | 1186             | 8   | 2564              | January        | Singburi        | 176465             | 111051                |
| 10    | 180565               | 5996             | 9   | 2564              | January        | Chai nat        | 267672             | 186561                |
| 11    | 391220               | 13229            | 10  | 2564              | January        | Saraburi        | 596958             | 404449                |
| 12    | 1019514              | 7493             | 11  | 2564              | January        | Chonburi        | 1508179            | 1027007               |
| 13    | 587276               | 7919             | 12  | 2564              | January        | Rayong          | 766865             | 595195                |
| 14    | 363217               | 2398             | 13  | 2564              | January        | Chanthaburi     | 470145             | 365614                |
| 15    | 171911               | 1770             | 14  | 2564              | January        | Trat            | 239919             | 173680                |
| 16    | 441781               | 7783             | 15  | 2564              | January        | Chachoengsao    | 688899             | 449564                |
| 17    | 353518               | 7590             | 16  | 2564              | January        | Prachinburi     | 528400             | 361109                |
| 18    | 152887               | 351              | 17  | 2564              | lanuary        | Nakhon Navok    | 243157             | 153239                |
|       |                      |                  |     |                   |                |                 |                    | 🤡 no problems.        |
|       |                      |                  |     |                   |                |                 | ← <u>P</u> revious | → <u>N</u> ext Cancel |

# 5.3 ทำการตรวจสอบข้อมูลว่าถูกต้องหรือไม่ ถ้าข้อมูลถูกต้องแล้วกด Next

**ภาพที่** 3.17 แสดงหน้า Specify your data format

# 5.4 ตรวจสอบชนิดข้อมูล หากผิดพลาดสามารถแก้ไขข้อมูลในหน้านี้ให้ เสร็จสมบูรณ์ก่อนนำข้อมูลเข้าสู่โปรแกรม เพื่อผลการวิเคราะห์ที่แม่นยำและถูกต้อง

| Date format    | lue             | •       | Replace  | errors with missing val | ues ①             |         |          |
|----------------|-----------------|---------|----------|-------------------------|-------------------|---------|----------|
| Unemployed © ▼ | Waiting for 🌣 🔻 | No. 🕸 🔻 | Year 🔅 🔻 | Month 🔹 🔻               | Province 🔹 🔻      | sum 🔅 🔻 | Have wor |
| integer        | integer         | integer | integer  | polynominal             | polynominal       | integer | integer  |
| 5287678        | 110396          | 1       | 2564     | January                 | Bangkok           | 7651377 | 976810   |
| 1350008        | 32288           | 2       | 2564     | January                 | Samut Prakan      | 1940237 | 1382296  |
| 958554         | 22090           | 3       | 2564     | January                 | Nonthaburi        | 1462103 | 980645   |
| 946385         | 30425           | 4       | 2564     | January                 | Pathumthani       | 1381184 | 976810   |
| 490667         | 9263            | 5       | 2564     | January                 | Pra NaKhon Si Ayu | 741731  | 499930   |
| 132714         | 3953            | 6       | 2564     | January                 | Angthong          | 219200  | 136667   |
| 432001         | 16067           | 7       | 2564     | January                 | Lopburi           | 651462  | 448068   |
| 109865         | 1186            | 8       | 2564     | January                 | Singburi          | 176465  | 111051   |
| 180565         | 5996            | 9       | 2564     | January                 | Chai nat          | 267672  | 186561   |
| 391220         | 13229           | 10      | 2564     | January                 | Saraburi          | 596958  | 404449   |
| 1019514        | 7493            | 11      | 2564     | January                 | Chonburi          | 1508179 | 1027007  |
| 587276         | 7919            | 12      | 2564     | January                 | Rayong            | 766865  | 595195   |
| 363217         | 2398            | 13      | 2564     | January                 | Chanthaburi       | 470145  | 365614   |
| 171911         | 1770            | 14      | 2564     | January                 | Trat              | 239919  | 173680   |
| 441781         | 7783            | 15      | 2564     | January                 | Chachoengsao      | 688899  | 449564   |
| 353518         | 7590            | 16      | 2564     | January                 | Prachinburi       | 528400  | 361109   |
| 152887         | 351             | 17      | 2564     | January                 | Nakhon Nayok      | 243157  | 153239   |
| 309083         | 13469           | 18      | 2564     | January                 | Sa kaeo           | 504671  | 322552   |

ภาพที่ 3.18 แสดงหน้า format your columns

| à 늘 Η 🔹 🕨                  | *                                    | Views: Desig                  | n Results               | Turbo Prep | Auto Model | Interactive<br>Analysis |                             | Find data, operatorsetc 🔎 All S                 | śtudio 🔻  |
|----------------------------|--------------------------------------|-------------------------------|-------------------------|------------|------------|-------------------------|-----------------------------|-------------------------------------------------|-----------|
| epository ×                | Process                              |                               |                         |            |            |                         | Parameters                  | ×                                               |           |
| Import Data                | Process >                            |                               |                         |            | 🔎 🔎 👔      | 🕻 🧯 🚑 🖉 🗵               | Process                     |                                                 |           |
| Connections                | Process                              |                               |                         |            |            |                         | logverbosity                | init                                            | •         |
| 🕶 📩 data                   |                                      |                               |                         |            |            |                         | loafile                     |                                                 |           |
| # 66541207004-7 ( 8/8/24 1 | Dinp                                 |                               |                         |            |            | res                     | 9                           |                                                 |           |
| DataSet30 (2) ( 12/20/24 / |                                      |                               |                         |            |            | res                     | resultfile                  |                                                 | -         |
| datasetsin0Eng (12/20/24   | Retrieve datasetsin0                 |                               |                         |            |            |                         | random seed                 | 2001                                            |           |
| HappinessDevorce ( 10/3    | aut)                                 |                               |                         |            |            |                         |                             |                                                 |           |
| Heating_Oil ( 9/26/24 11:1 |                                      |                               |                         |            |            |                         | send mail                   | never                                           | •         |
| Heating_Oil Prediction (*  |                                      |                               |                         |            |            |                         | anadian                     | OVETEM                                          | -         |
| Patient Identification (8/ |                                      |                               |                         |            |            |                         | encoding                    | STSTEP                                          | •         |
| Write (0)                  |                                      |                               |                         |            |            |                         | Hide advance     Change con | ed parameters<br>npatibility (10.4.001)         |           |
| Write Special Format       |                                      |                               |                         |            |            |                         | -                           |                                                 |           |
| Write ARFF                 |                                      |                               |                         |            |            |                         | Al Studie                   | ISS .                                           |           |
| 🚨 Write XRFF               |                                      |                               |                         |            |            |                         | 76 5000                     |                                                 |           |
| 🍰 Write Access             |                                      |                               |                         |            |            |                         | Synopsis                    |                                                 |           |
| Tatabase (2)               |                                      |                               |                         |            |            |                         | process.                    | ator which is the outer most operator of every  | 1         |
| T. Write Database          | Laurence the Window of Counds to not | en erater racemen andations b |                         | lani       |            |                         |                             |                                                 |           |
| We found "PMML Extension", | Leverage the wisdom of crowds to get | operator recommendations b    | ased on your process de | signi      |            |                         | Description                 |                                                 |           |
| the Marketplace. Show me!  |                                      | 🗸 🗸                           | ctivate Wisdom of Crov  | vds        |            |                         | Each process i              | must contain exactly one operator of this class | δ,<br>tor |

#### 5.5 เมื่อโหลดข้อมูลสำเร็จ ข้อมูลจะแสดงดังภาพที่ 3.19

**ภาพที่** 3.19 แสดงการนำข้อมูลเข้าสู่โปรแกรม Rapid miner Studio

3.1.4 การสร้างแบบจำลอง (Modeling) คณะผู้วิจัยวิเคราะห์ข้อมูลด้วยการทำเหมืองข้อมูล แบบ Data Classification เพื่อการเปรียบเทียบประสิทธิภาพโมเดลเพื่อการพยากรณ์อัตราการว่างงานใน ประเทศไทยในช่วงปี 2564-2566 เป็นเทคนิคที่ต้องใช้ข้อมูลในอดีตมาสร้างรูปแบบการพยากรณ์ ในรูป ของสมการคณิตศาสตร์ใช้วิธีการในรูปแบบของสมการทาง คณิตศาสตร์ ซึ่งผู้วิเคราะห์ข้อมูลได้เลือกใช้ เทคนิครูปแบบอนุกรมเวลา (Time Series Models) ซึ่งได้แก่ ARIMA (Auto Regressive Integrated Moving Average), Holt's winter และ K-NN โดยใช้ โปรแกรมที่ใช้ทำเหมืองข้อมูล ด้วยชุดข้อมูลที่ คัดเลือกโดยมาขั้นตอนการดำเนินการและรายละเอียด

ในการพยากรณ์โดยใช้รูปแบบอนุกรมเวลาจะเป็นการพยากรณ์ข้อมูลในอนาคต จากข้อมูล ในอดีตเท่านั้น ตัวแปรอื่น ๆ จะไม่นำมาพิจารณา ซึ่งรูปแบบของข้อมูล (Data Pattern) มี เทคนิคการ พยากรณ์หลายรูปแบบ แต่โดยปกติข้อมูลจะแบ่งได้หลายรูปแบบซึ่งทาง ผู้วิเคราะห์ ข้อมูลได้เลือกข้อมูลในรูปแบบมี ความต้องการเปลี่ยนไปอย่างมี ทิศทาง

| Unemployed | Waiting for | No. | Year | Month   | Province      | sum     | Have work |
|------------|-------------|-----|------|---------|---------------|---------|-----------|
| 5287678    | 110396      | 1   | 2564 | January | Bangkok       | 7651377 | 976810    |
| 1350008    | 32288       | 2   | 2564 | January | Samut Prakan  | 1940237 | 1382296   |
| 958554     | 22090       | 3   | 2564 | January | Nonthaburi    | 1462103 | 980645    |
| 946385     | 30425       | 4   | 2564 | January | Pathumthani   | 1381184 | 976810    |
| 490667     | 9263        | 5   | 2564 | January | Pra NaKhon Si | 741731  | 499930    |
| 132714     | 3953        | 6   | 2564 | January | Angthong      | 219200  | 136667    |
| 432001     | 16067       | 7   | 2564 | January | Lopburi       | 651462  | 448068    |
| 109865     | 1186        | 8   | 2564 | January | Singburi      | 176465  | 111051    |
| 180565     | 5996        | 9   | 2564 | January | Chai nat      | 267672  | 186561    |
| 391220     | 13229       | 10  | 2564 | January | Saraburi      | 596958  | 404449    |
| 1019514    | 7493        | 11  | 2564 | January | Chonburi      | 1508179 | 1027007   |
| 587276     | 7919        | 12  | 2564 | January | Rayong        | 766865  | 595195    |
| 363217     | 2398        | 13  | 2564 | January | Chanthaburi   | 470145  | 365614    |
| 171911     | 1770        | 14  | 2564 | January | Trat          | 239919  | 173680    |
| 441781     | 7783        | 15  | 2564 | January | Chachoengsao  | 688899  | 449564    |
| 353518     | 7590        | 16  | 2564 | January | Prachinburi   | 528400  | 361109    |
| 152887     | 351         | 17  | 2564 | January | Nakhon Nayok  | 243157  | 153239    |
| 309083     | 13469       | 18  | 2564 | January | Sa kaeo       | 504671  | 322552    |

**ภาพที่** 3.20 แสดงตารางข้อมูลที่นำมาใช้

จากภาพที่ 3.20 ประกอบด้วย 8 แอตทริบิวต์ ดังตารางที่ 3.1

**ตารางที่** 3.1 แสดงตารางข้อมูลที่นำมาใช้ รายละเอียดของแอตทริบิวต์

| ชื่อแอตทริบิวต์ | รายละเอียด                                  |
|-----------------|---------------------------------------------|
| ปี พ.ศ.         | ปีพ.ศ.ที่นำข้อมูลมาวิเคราะห์ ตั้งแต่ พ.ศ.   |
|                 | 2564–2566                                   |
| เดือน           | เดือนที่นำมาวิเคราะห์ 12 เดือน              |
| จังหวัด         | จังหวัดที่นำข้อมูลมาวิเคราะห์ 77 จังหวัด    |
| ผู้มึงานทำ      | บุคคลที่อยู่ในกำลังแรงงานและมีสถานะ         |
|                 | ทำงานหรือประกอบอาชีพในช่วงเวลาที่           |
|                 | กำหนด                                       |
| ผู้ว่างงาน      | บุคคลที่อยู่ในช่วงอายุและสถานะที่สามารถ     |
|                 | ทำงานได้ แต่ในขณะสำรวจข้อมูลยังไม่มีงาน     |
|                 | ทำ                                          |
| ผู้ที่รอฤดูกาล  | บุคคลที่อยู่ในช่วงอายุที่สามารถทำงานได้ และ |
|                 | เคยมีงานทำมาก่อน แต่ในช่วงเวลาที่สำรวจ      |
|                 | ข้อมูล ไม่มีงานทำเนื่องจากลักษณะงานของ      |
|                 | พวกเขาขึ้นอยู่กับฤดูกาลหรือช่วงเวลาที่      |
|                 | กำหนด                                       |
| รวม             | ผลรวมของจำนวนผู้มีงานทำ ผู้ว่างงาน และผู้   |
|                 | ที่รอฤดูกาล                                 |

3.1.4.1 ขั้นตอนการพยากรณ์อัตราการว่างงานโดยใช้โมเดล ARIMA

ส่วนประกอบของสมการ ARIMA AR (Autoregressive): ส่วนนี้แสดงถึงการ พึ่งพาของค่าปัจจุบันกับค่าที่ผ่านมา (Lagged values) ซึ่งสามารถเขียนได้ในรูปสมการ

 $Yt = \phi 1Yt - 1 + \phi 2Yt - 2 + \dots + \phi pYt - p + \epsilon t$ 

โดยที่

Yt ค่าของตัวแปร ณ เวลา t

 $\phi i$  ค่าสัมประสิทธิ์ AR

p จำนวน lag

 $\epsilon t$  ค่า error หรือ residual

I (Integrated): ส่วนนี้ใช้เพื่อทำให้ข้อมูลอนุกรมเวลามีความนิ่ง (Stationary) โดยการนำค่าความต่าง (Difference) มาใช้

$$Yt' = Yt - Yt - 1$$

โดยที่

Yt' ค่าความต่างอันดับที่ 1 (First-order difference)

MA (Moving Average): ส่วนนี้แสดงถึงการพึ่งพาของค่าปัจจุบันกับค่า residual จาก

lag ที่ผ่านมา

 $Yt = \epsilon t + \theta 1 \epsilon t - 1 + \theta 2 \epsilon t - 2 + \dots + \theta q \epsilon t - q$ 

โดยที่

 $\epsilon t$  ค่า error ณ เวลา theta i ค่าสัมประสิทธิ์ MA q จำนวน lag ของ residual

สมการ ARIMA ที่รวมทุกส่วนเข้าด้วยกัน

$$\Phi p(B)(1-B)dYt = \Theta q(B)\epsilon t$$

โดยที่

 $\Phi p(B) = 1 - \phi 1B - \phi 2B2 - \dots - \phi pBp$  ส่วน AR  $\Theta q(B) = 1 + \theta 1B + \theta 2B2 + \dots + \theta qBq$  ส่วน MA (1 - B)d การทำ Differencing *B* Backshift operator (BYt = Yt - 1)

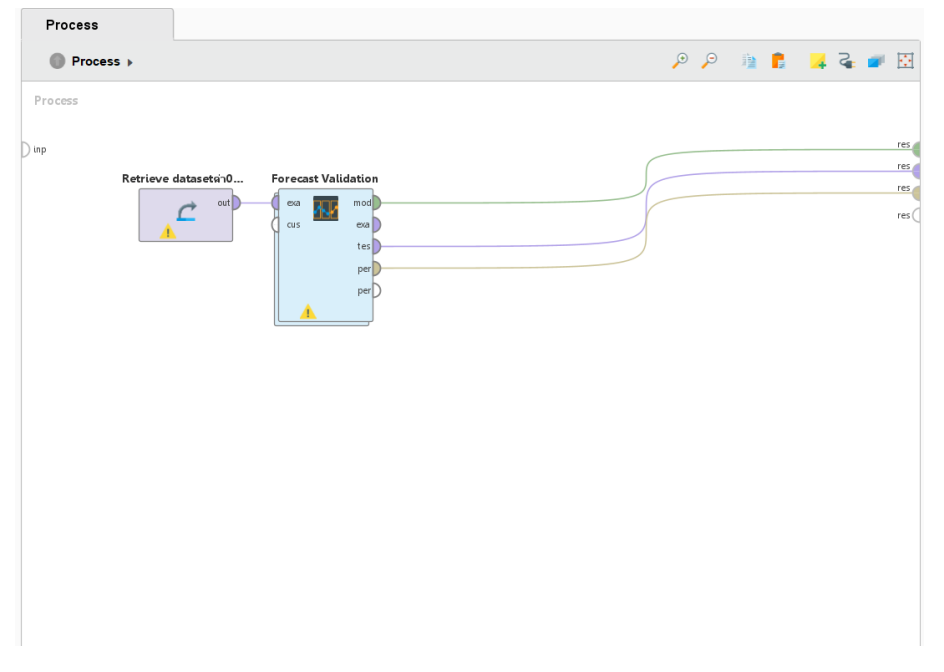

ขั้นตอนที่ 1 เลือกใช้ Operator ที่ชื่อว่า forecast validation

**ภาพที่** 3.21 แสดงขั้นตอนที่1 ของการพยากรณ์

# ขั้นตอนที่ 2 เลือกใช้ Operator ที่ชื่อว่า ARIMA

| Process                          |         |                                        |            |            |   | Parameters ×              |                  |     |
|----------------------------------|---------|----------------------------------------|------------|------------|---|---------------------------|------------------|-----|
| Process      Forecast Validation |         | ,o ,o 🙀                                | <b>c</b> 🙀 | a 🥑 🖸      | I | Forecast Validation       |                  |     |
| Training                         | Testing |                                        |            |            |   | time series attribute     | Waiting for work | • • |
| tra med                          | tes     | time series attribute Waiting for work |            |            |   |                           |                  |     |
| ARIMA thr                        | D thr   |                                        |            | per<br>per |   | expert settings           |                  | ٢   |
| n                                |         |                                        |            |            |   | unit                      | example based    | • ① |
| be                               |         |                                        |            |            |   | window size               | 100              | Ð   |
|                                  |         |                                        |            |            | : | step size                 | 1                | Ð   |
|                                  |         |                                        |            |            | 1 | horizon size              | 7                | Ø   |
|                                  |         |                                        |            |            |   | Itide advanced parameter  | <u>rs</u>        |     |
|                                  |         |                                        |            |            |   | Change compatibility (10) | <u>.3.001)</u>   |     |
|                                  |         |                                        |            |            | 6 |                           |                  |     |

**ภาพที่** 3.22 แสดงขั้นตอนที่2 ของการพยากรณ์

ขั้นตอนที่ 3 เลือกใช้ Operator ที่ชื่อว่า Performance ในการประเมิน ประสิทธิภาพของโมเดลที่เลือกใช้

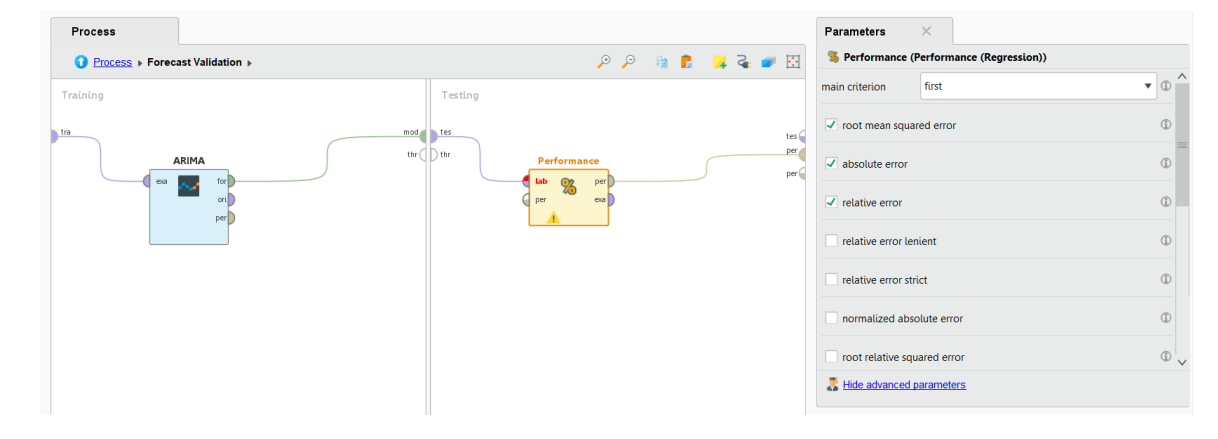

**ภาพที่** 3.23 แสดงขั้นตอนที่3 ของการพยากรณ์

ขั้นตอนที่ 4 ผลลัพธ์โมเดล ARIMA

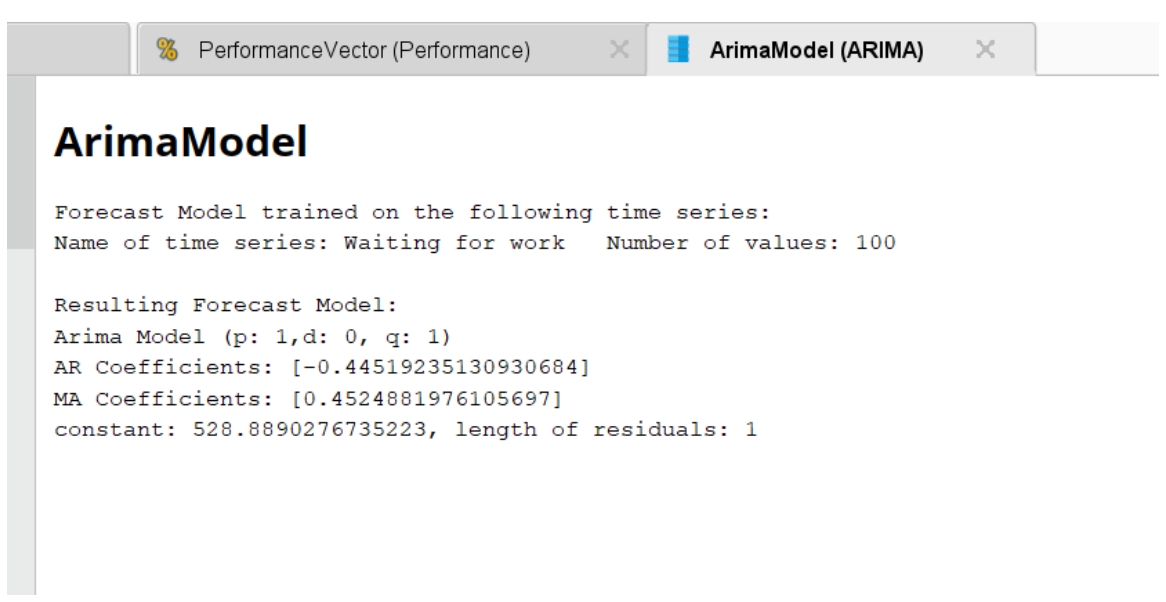

**ภาพที่** 3.24 แสดงขั้นตอนที่4 ของการพยากรณ์

3.1.4.2 ขั้นตอนการพยากรณ์อัตราการว่างงานโดยใช้โมเดล Holt's winter ขั้นตอนที่ 1 เลือกใช้ Operator ที่ชื่อว่า forecast validation

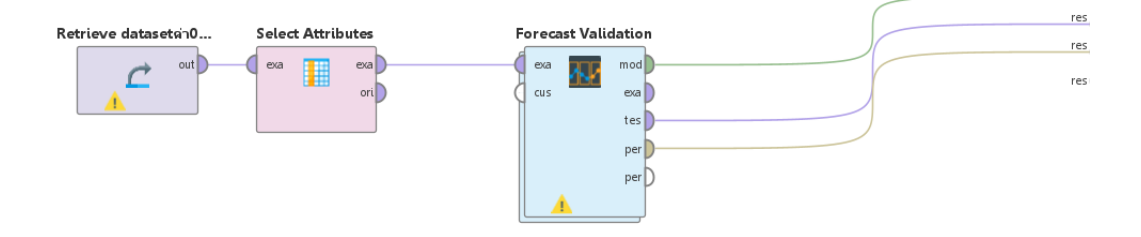

**ภาพที่** 3.25 แสดงขั้นตอนที่1 ของการพยากรณ์โดยใช้โมเดล Holt's winter ขั้นตอนที่ 2 เลือกใช้ Operator ที่ชื่อว่า Holt's winter ทำการวิเคราะห์

ข้อมูลโดยใช้แอทริบิวต์ ผู้ว่างงาน(Unemployee)

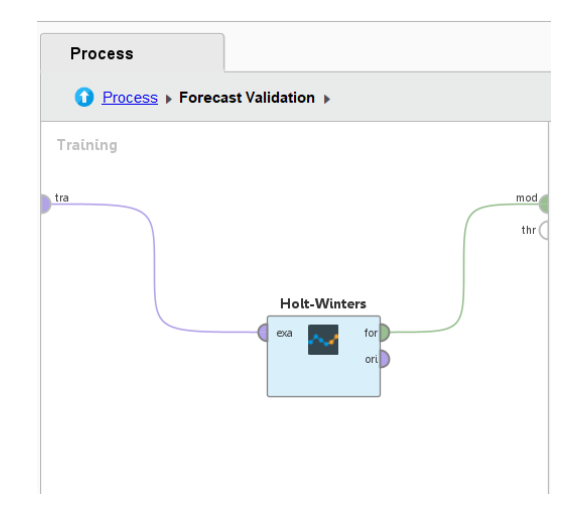

**ภาพที่** 3.26 แสดงขั้นตอนที่ 2 ของการพยากรณ์โดยใช้โมเดล Holt's winter

ขั้นตอนที่ 3 เลือกใช้ Operator ที่ชื่อว่า Performance ในการประเมิน ประสิทธิภาพของโมเดลที่เลือกใช้

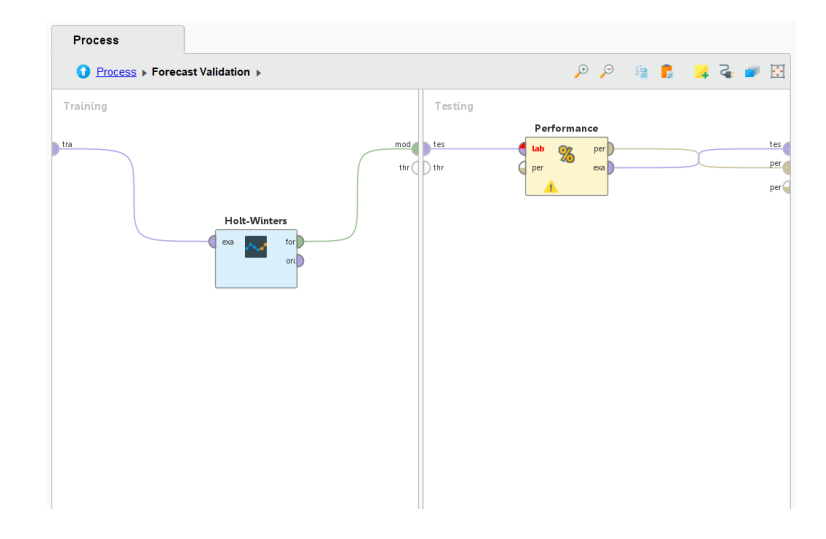

**ภาพที่** 3.27 แสดงขั้นตอนที่3 ของการพยากรณ์โดยใช้โมเดล Holt's winter

ขั้นตอนที่ 4 ผลลัพธ์โมเดล Holt's Winters Model

# HoltWintersModel

Forecast Model trained on the following time series: Name of time series: Waiting for work Number of values: 100 Resulting Forecast Model: Holt-Winters Model (alpha: 0.5, beta: 0.1, gamma: 0.5) Period: 3, mode type: ADDITIVE

**ภาพที่** 3.28 แสดงผลลัพธ์ ของการพยากรณ์โดยใช้โมเคล Holt's winter

### 3.1.4.3 ขั้นตอนการพยากรณ์อัตราการว่างงานโดยใช้โมเดล k-NN

ขั้นตอนที่ 1 ใช้ Operator ที่ชื่อว่า Set Role กำหนด คอลัมน์ Unemployed กำหนดให้เป็น Label ซึ่งคือเป็นตัวแปรเป้าหมาย (output) คอลัมน์ Year, Month, Province, sum, Waiting for work, และ Have work ถูกกำหนดเป็น "Regular" เพื่อใช้เป็นตัวแปรต้น Normalize ทำ การปรับข้อมูลให้มีขนาดหรือช่วงค่าที่เหมาะสม การปรับให้ค่าต่าง ๆ อยู่ในช่วง 0 ถึง 1 หรือ –1 ถึง 1 เพื่อให้โมเดลทำงานได้ดีขึ้น Cross Validation เป็นกระบวนการตรวจสอบความแม่นยำของโมเดล โดยการแบ่งชุดข้อมูลออกเป็นส่วน ๆ

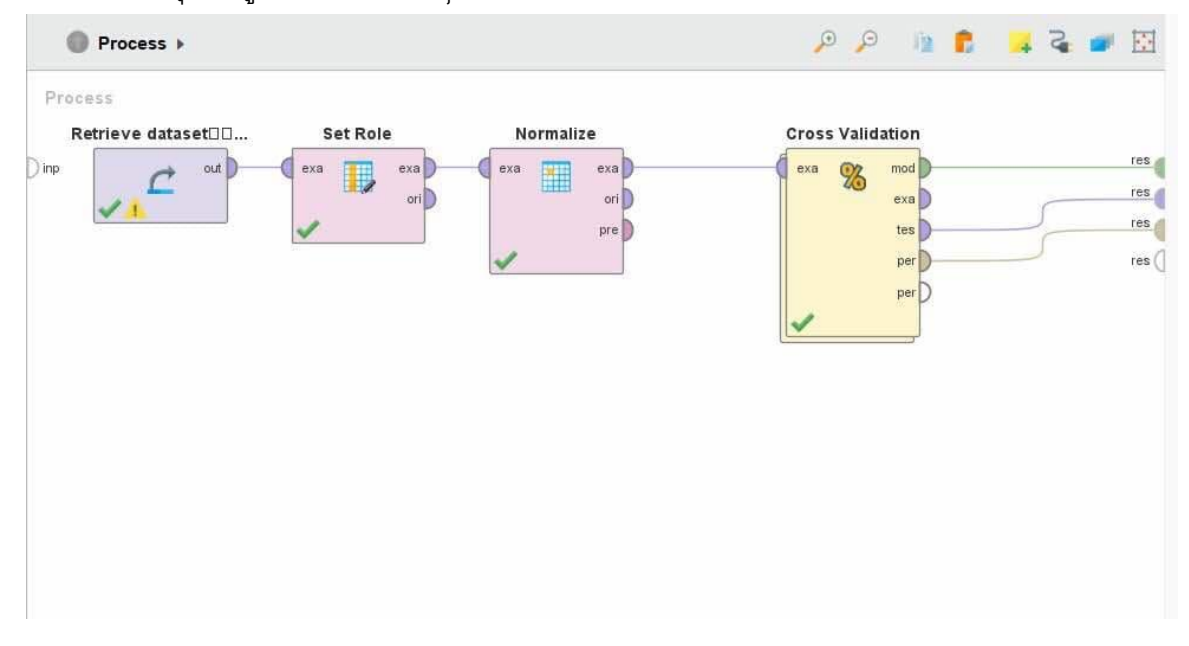

**ภาพที่** 3.29 แสดงขั้นตอนที่ 1 การพยากรณ์อัตราการว่างงานโดยใช้โมเดล k-NN

ขั้นตอนที่2 เลือกใช้ Operator k-NN (k-Nearest Neighbors) ในการพยากรณ์Apply Model นำมาใช้กับชุดข้อมูลการทดสอบ (test) เพื่อสร้างผลลัพธ์และประเมินประสิทธิภาพด้วย Performance

| Process                                                       |             |       |            |          |
|---------------------------------------------------------------|-------------|-------|------------|----------|
| Process      Cross Validation                                 | لم          | ) p   | in 🗈 😕     | २ 💌 🗵    |
| Training                                                      | Testing     |       |            | 1        |
| k-NN (2)<br>tra mod<br>exa<br>trr<br>trr<br>trr<br>trr<br>trr | Apply Model | Perfo | rmance (2) | pr<br>pr |

**ภาพที่** 3.30 แสดงขั้นตอนที่ 2 การพยากรณ์อัตราการว่างงานโดยใช้โมเดล k-NN

ขั้นตอนที่ 3 ผลลัพธ์โมเดล k-NN (k-Nearest Neighbors)

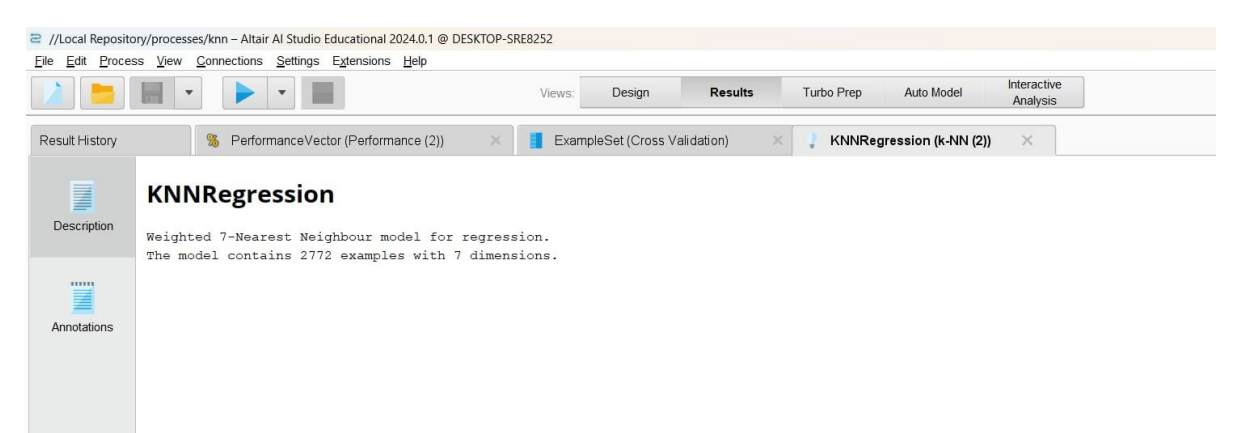

**ภาพที่** 3.31 แสดงผลลัพธ์ ของการพยากรณ์โดยใช้โมเดล Holt's winter

ค่าเฉลี่ยของร้อยละความผิดพลาดสัมบูรณ์ (Mean Absolute Percentage Error, MAPE) เป็นวิธีวัดความแม่นยำ โดยคำนวณเปอร์เซ็นต์ความผิดพลาดในการพยากรณ์ โดยไม่ คำนึงถึง เครื่องหมาย ค่าที่ได้ต่ำ มีความแม่นยำสูง หากค่าความคลาดเคลื่อนต่ำที่สุดจะทำให้การ พยากรณ์ใกล้เคียงกับความจริงมากที่สุดหมายความว่าหากค่าความคลาดเคลื่อนยิ่งน้อยยิ่ง เป็น ผลดีกับโมเดล (รุ่งนภา, 2557) เช่น ถ้า MAPE = 4% แสดงว่าวิธีที่เลือกมีความคลาดเคลื่อนในการ พยากรณ์ เฉลี่ยอยู่ที่ร้อยละ 4

$$MAPE = \frac{\left[\sum |A_t - F_t| / A_t\right] \times 100}{N}$$

โดย Ft หมายถึงค่าพยากรณ์ในงวดที่ 1 At หมายถึงยอดที่เกิดขึ้นจริงในช่วงเวลา t N หมายถึง จำนวนข้อมูล

สามารถคำนวณค่าพยากรณ์ออกมาได้มีค่าเฉลี่ยเปอร์เซ็นต์ความคลาดเคลื่อนสมบูรณ์ ดังตารางที่ 3.2

**ตารางที่** 3.2 แสดงค่าเฉลี่ยเปอร์เซ็นต์ความคลาดเคลื่อนสมบูรณ์

| Model          | MAPE |
|----------------|------|
| ARIMA          | 17%  |
| Holt's winter  | 6%   |
| K-NN(K-Nearest | 0%   |
| Neighbour)     | 5 70 |

3.1.5 การประเมินประสิทธิภาพ (Evaluation) เป็นขั้นตอนก่อนนำผลลัพธ์ที่ได้จากขั้นตอน ที่ 4 ไปใช้งานผู้วิเคราะห์ข้อมูลวัดประสิทธิผลของผลลัพธ์ที่ได้กับวัตถุประสงค์ที่ตั้งไว้ในขั้นตอนแรก ว่ามีนัยสำคัญหรือความน่าเชื่อถือมากน้อยเพียงใดโดยเปรียบเทียบนำผลที่ได้ สามารถวัด ประสิทธิภาพของผลลัพธ์ที่ได้ว่าตรงกับวัตถุประสงค์ที่ได้ตั้งไว้ โดยผู้วิเคราะห์ข้อมูลได้เปรียบเทียบ นำผลที่ได้ดังนี้ 3.1.5.1 การวัดประสิทธิภาพของการวิเคราะห์อนุกรมเวลา จากการสร้างโมเดล Time Series Model โดยใช้ Operator ที่ชื่อว่า Performance ในโปรแกรม rapid miner studio เพื่อหาค่า RMSE ,MAE, Relative ErrorและSquared Error ของโมเดล ARIMA,Holt's winters และK–NN ดัง ตารางที่ 3.3

| Model          | RMSE      | MAE       | Relative Error | Squared Error   |
|----------------|-----------|-----------|----------------|-----------------|
| ARIMA          | 4231.482  | 3250.121  | 462.16%        | 554147953.621   |
| Holt's winters | 5101.080  | 4073.976  | 575.72%        | 86922612.346    |
| K–NN(K–Nearest | 71307 307 | 10770 048 | 100 30%        | 11500005173 065 |
| Neighbour)     | 11021.091 | 10770.940 | 109.0970       | 11333303173.803 |

**ตารางที่** 3.3 แสดงการวัดประสิทธิภาพของการวิเคราะห์อนุกรมเวลา

3.1.6 การนำผลลัพธ์ไปใช้งาน (Deployment) ผู้วิเคราะห์ข้อมูลนำผลองค์ความรู้ที่ได้ เหล่านี้ไปนำเสนอข้อมูลแบบ visualization ด้วยการแสดงผลข้อมูลในรูปแบบของภาพโดยใช้ โปรแกรม Power Bi โดยดำเนินการตามขั้นตอนดังนี้

6.1 เข้ามาสู่หน้า Dash Board การทำงาน importข้อมูลผ่าน Workbook Excel

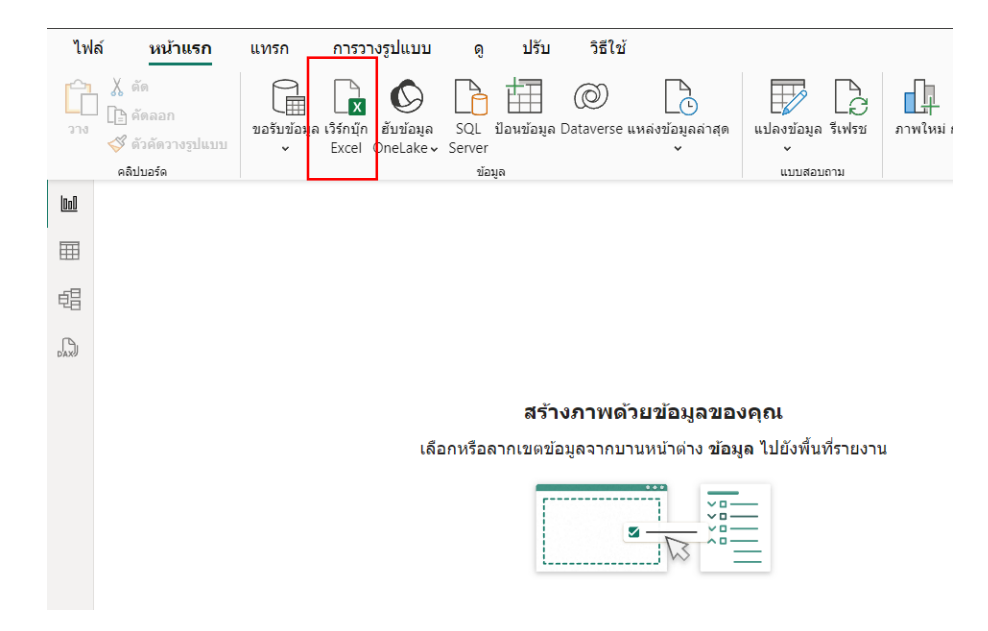

**ภาพที่** 3.32 แสดงการเข้ามาสู่หน้า Dash Board การทำงาน

| đ                   |        |       |             |         |                        |  |
|---------------------|--------|-------|-------------|---------|------------------------|--|
| วเลือกการแสดง 🔻     | Lở NO. | Ft    | At          | Month   | Province               |  |
| MAPE.xlsx [6]       | 1      | 16545 | 3819.47813  | January | Bangkok                |  |
| ARIma               | 2      | 3596  | 4322.815763 | January | Samut Prakan           |  |
| v m arima?          | 3      | 2419  | 4655.212699 | January | Nonthaburi             |  |
|                     | 4      | 2826  | 4624.020564 | January | Pathumthani            |  |
| Holt                | 5      | 5776  | 4694.50479  | January | Pra NaKhon Si Ayuthaya |  |
| Holt2               | 6      | 2351  | 4663.346247 | January | Angthong               |  |
| 🗌 🔛 K-NN            | 7      | 20511 | 4687.209543 | January | Lopburi                |  |
| 🗌 💭 K-NN2           | 8      | 1220  | 21107.17003 | January | Singburi               |  |
|                     | 9      | 3552  | 22556.87395 | January | Chai nat               |  |
|                     | 10     | 2308  | 22303.14205 | January | Saraburi               |  |
|                     | 11     | 20498 | 21739.76249 | January | Chonburi               |  |
|                     | 12     | 2102  | 21119.35267 | January | Rayong                 |  |
|                     | 13     | 3535  | 20487.69696 | January | Chanthaburi            |  |
|                     | 14     | 3536  | 19853.09203 | January | Trat                   |  |
|                     | 15     | 3552  | 134385.1676 | January | Chachoengsao           |  |
|                     | 16     | 2308  | 169999.1031 | January | Prachinburi            |  |
|                     | 17     | 20498 | 200421.3329 | January | Nakhon Nayok           |  |
| - a s co            | 18     | 2102  | 225014.5378 | January | Sa kaeo                |  |
| ตารางทแนะนา [4]     | 19     | 3535  | 244924.7025 | January | Ratchaburi             |  |
| 🔲 🏥 ตาราง 1 (ARIma) | 20     | 3536  | 261042.9292 | January | Kanchanaburi           |  |
| 🗌 🔠 Month (arima2)  | 21     | 2530  | 274091.4157 | January | Suphanburi             |  |
| Month (Holt2)       | 22     | 2308  | 132412.8382 | January | Nakhon Pathom          |  |
| Month (K-NN2)       | 23     | 20498 | 168829.623  | January | Samut Sakhon           |  |

# 6.2 เลือกWorksheet ที่จะใช้ในการทำ Dash Board แล้วกคโหลด

**ภาพที่** 3.33 แสดงการโหลด ข้อมูลที่ผ่านการพยากรณ์แล้ว ลงในโปรแกรม

 $\Box \times$ 

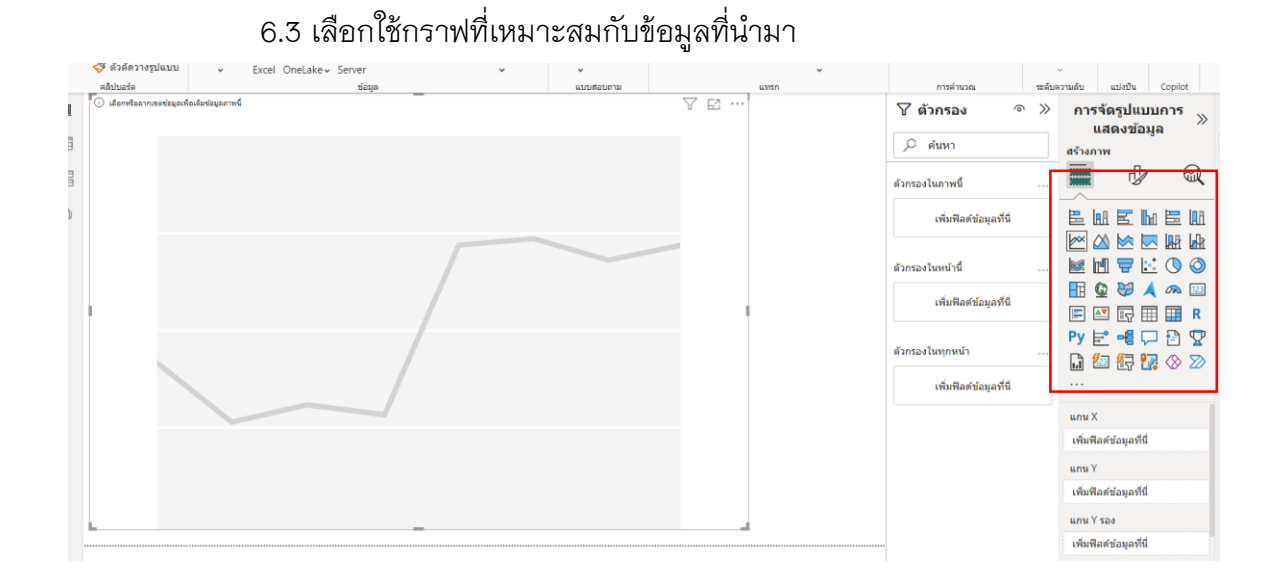

**ภาพที่** 3.34 แสดงการเลือกกราฟที่เหมาะสมกับข้อมูล

| <b>∑ ตัวกรอง                                    </b>                                                      | การจัดรูปแบบการ<br>แสดงข้อมูล<br>#ร้างภาพ                                                                                                    | ข้อมูล วิ<br>Q ดันหา                                                                                                    |
|----------------------------------------------------------------------------------------------------|----------------------------------------------------------------------------------------------------|----------------------------------------------------------------------------------------------------|
| ตัวกรองในภาพนี้<br>เพิ่มฟิลดข้อมูลที่นี่<br>ตัวกรองในหน้านี้<br>เพิ่มฟิลดข้อมูลที่นี่<br>ตัวกรองในทุกหน้า |                                                                                                    | <ul> <li>✓ ∰ arima2</li> <li>∑ At</li> <li>Column6</li> <li>∑ Ft</li> <li>Month</li> <li>NO.</li> <li>Province</li> <li>&gt; ∰ Holt2</li> <li>&gt; ∰ K-NN2</li> </ul> |
| เพิ่มพิลดีข่อมูลที่นิ                                                                                     | <ul> <li>แกน X</li> <li>เพิ่มพีลดข่อมูลที่นี่</li> <li>แกน Y</li> <li>เพิ่มพีลดข่อมูลที่นี่</li> <li>แกน Y รอง</li> <li>เพิ่มพีลดข่อมูลที่นี่</li> <li>คำอธิบายแผนภูมิ</li> <li>เพิ่มพีลดข่อมูลที่นี่</li> <li>ตัวคณขนาดเล็ก</li> </ul> |                                                                                                    |

6.4 ลากข้อมูล คอลัมน์ลงในแกน X และแกน Y ตามความเหมาะสมของข้อมูล

**ภาพที่** 3.35 แสดงการเลือกกราฟที่เหมาะสมกับข้อมูล

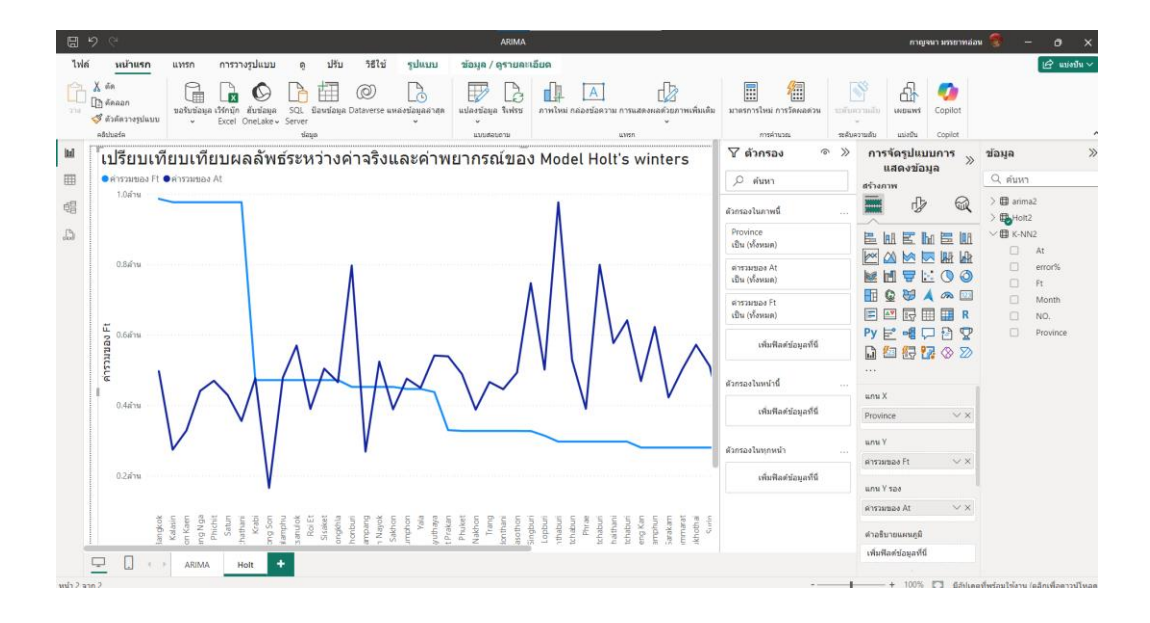

6.5 หน้าการเปรียบเทียบเทียบผลลัพธ์ระหว่างค่าจริงและค่าพยากรณ์

**ภาพที่** 3.36 แสดงผลลัพธ์หน้าการเปรียบเทียบผลลัพธ์ระหว่างค่าจริงและค่าพยากรณ์

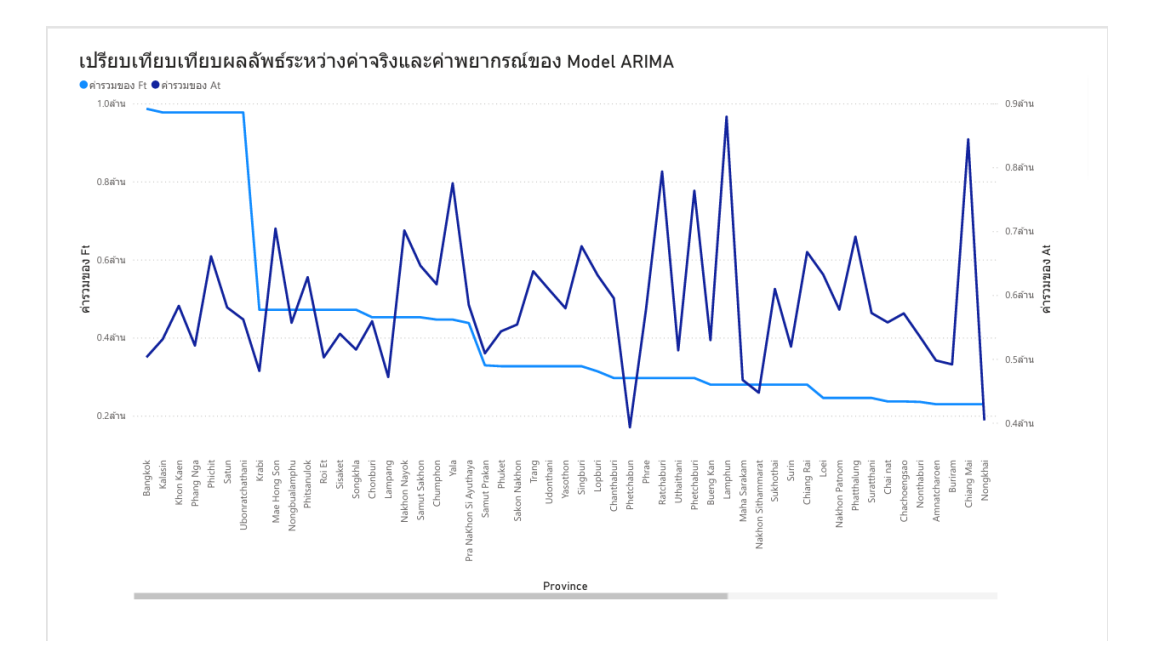

**ภาพที่** 3.37 แสดงการเปรียบเทียบผลลัพธ์ระหว่างค่าจริงและค่าพยากรณ์Model ARIMA

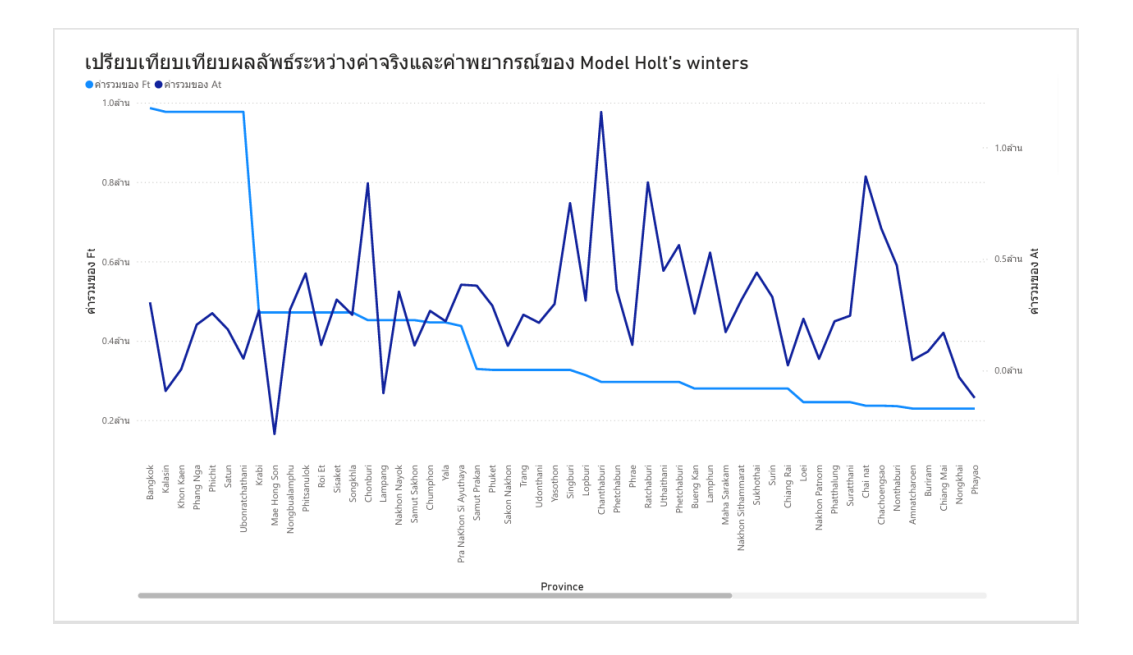

**ภาพที่** 3.38 แสดงการเปรียบเทียบผลลัพธ์ระหว่างค่าจริงและค่าพยากรณ์Model Holt's

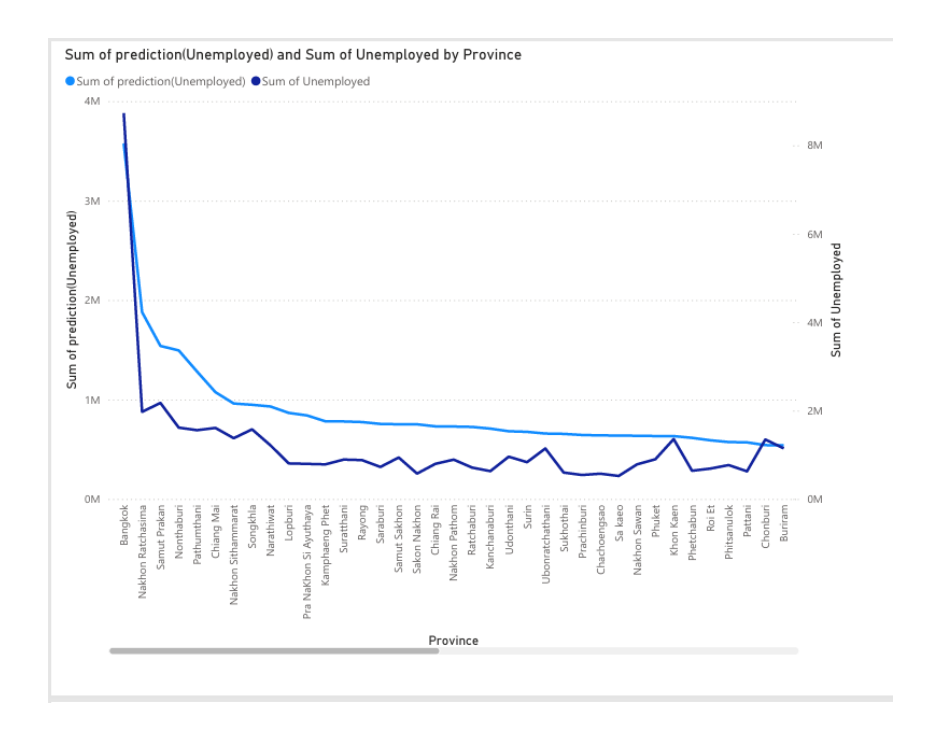

**ภาพที่** 3.39 แสดงการเปรียบเทียบผลลัพธ์ระหว่างค่าจริงและค่าพยากรณ์Model K-NN

#### 3.2 การออกแบบและพัฒนาเว็บไซด์

การวางแผนการจัดลำดับเนื้อหาสาระของเว็บไซด์ ออกเป็นหมวดหมู่ เพื่อจัดทำเป็น โครงสร้างในการจัดวางหน้าเว็บเพจทั้งหมด ทำให้เห็นโครงสร้างทั้งหมดของเว็บไซต์และการ ออกแบบโครงสร้างหรือจัดระเบียบของข้อมูลที่ชัดเจน แยกย่อยเนื้อหาออกเป็นส่วนต่าง ๆ ที่ สัมพันธ์กันและให้อยู่ในมาตรฐานเดียวกัน จะช่วยให้นำมาใช้งานและง่ายต่อการเข้าอ่านเนื้อหา ของผู้ใช้เว็บไซต์

3.2.1 แผนภาพบริบท (Context diagram)

3.2.1.1 ผู้ใช้ระบบ

ก) ผู้ดูแลเว็บไซต์

ข) ผู้เข้าชมเว็บไซต์

3.2.1.2 ความต้องการในเว็บไซต์

ก) ผู้ดูแลเว็บไซต์

- สามารถอัปโหลดไฟล์ข้อมูลที่ผ่านกระบวนการ CRISP-DM ลง

ในเว็บไซต์ และแสดงผลบนหน้าเว็บได้

ข) ผู้เข้าชมเว็บไซต์

-สามารถดูข้อมูลสารสนเทศในลักษณะตารางสรุปข้อมูลสถิติ

อัตราการว่างงานในประเทศไทยในช่วงปี 2564 -2566

-สามารถกรองข้อมูลสารสนเทศผ่านระบบการค้นหาแสดงผล

แผนภาพ สรุปข้อมูล เช่น ปี 2564-2566 และภูมิภาค

-สามารถเลือกการแสดงอัตราการว่างงาน แต่ละจังหวัดได้

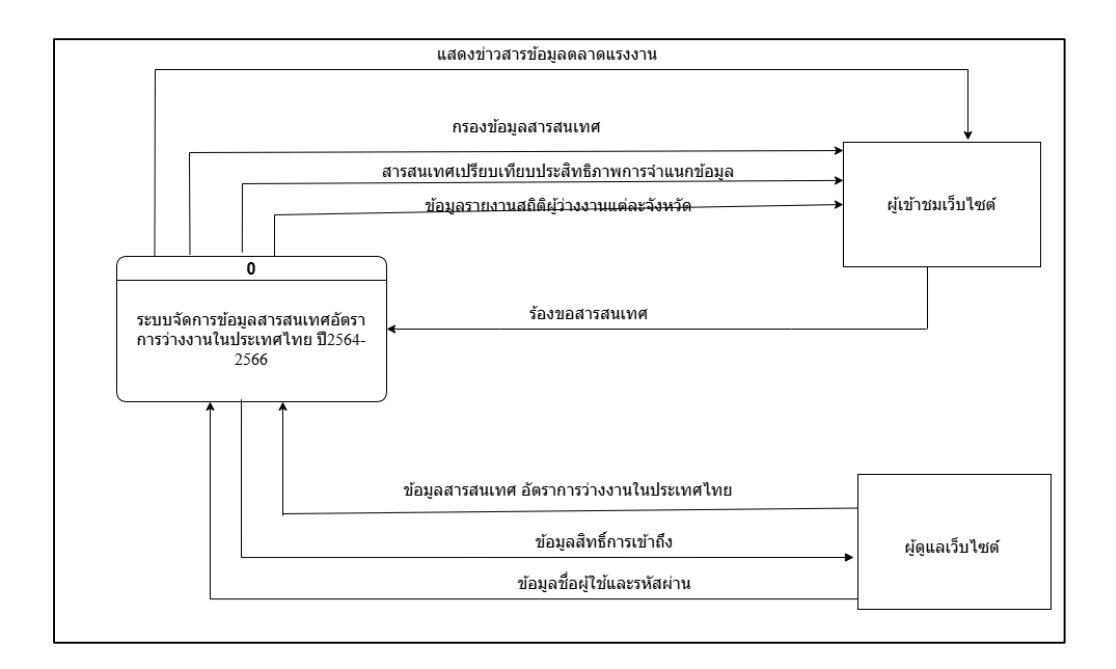

**ภาพที่** 3.40 แผนภาพบริบท (Context Diagram)

3.2.2 แผนภาพ DFD level 0 ของระบบจัดการข้อมูลสารสนเทสอัตราการว่างงานใน ประเทศไทยปี 2564-2566

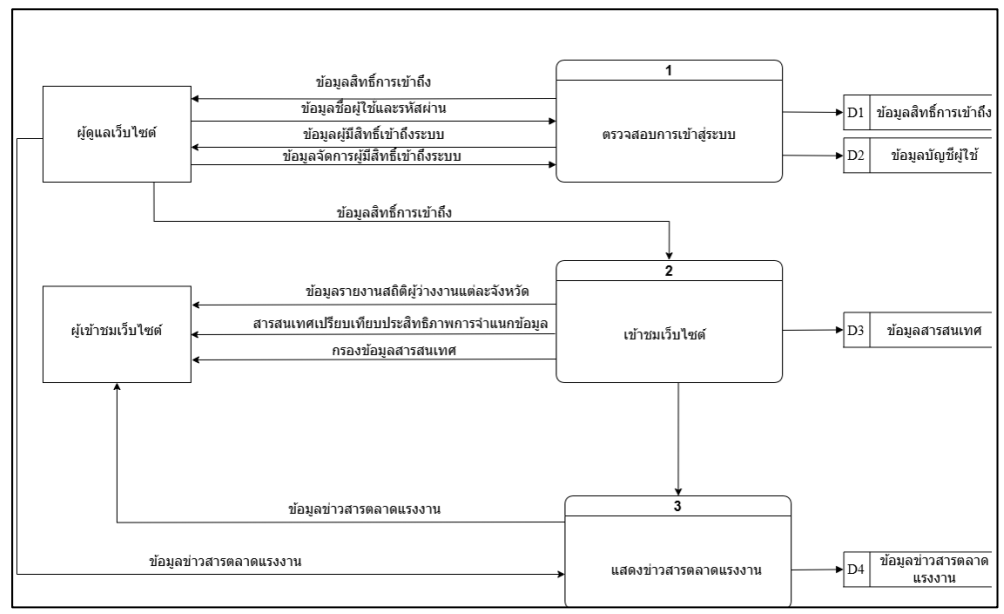

**ภาพที่** 3.41 แผนภาพกระแสข้อมูลระดับที่ 0

| Process Description |                                               |
|---------------------|-----------------------------------------------|
| System              | ระบบจัดการข้อมูลสารสนเทศอัตราการ              |
|                     | ว่างงานในประเทศไทย ปี2564-2566                |
| DFD number          | 1.0                                           |
| Process name        | ตรวจสอบการเข้าสู่ระบบ                         |
| Input data flows    | ข้อมูลชื่อผู้ใช้และรหัสผ่าน ข้อมูลจัดการผุ้มี |
|                     | สิทธิ์เข้าถึงระบบ                             |
| Output data flows   | ข้อมูลสิทธิ์การเข้าถึงระบบ ข้อมูลผู้มีสิทธิ์  |
|                     | เข้าถึงระบบ                                   |
| Data stores user    | ข้อมูลสิทธิ์การเข้าถึง ข้อมูลบัญชีผู้ใช้      |
| Description         | โปรเซสในการตรวจสอบสิทธิ์การเข้าใช้งานใน       |
|                     | ระดับต่างๆ ของผู้ดูแลเว็บไซต์                 |

**ตารางที่** 3.3 แสดงคำอธิบายการประมวลผลของโปรเซส 1.0 : ตรวจสอบการเข้าสู่ระบบ

### **ตารางที่** 3.4 แสดงคำอธิบายการประมวลผลของโปรเซส 2.0 : เข้าชมเว็บไซต์

| Process Description |                                   |
|---------------------|-----------------------------------|
| System              | ระบบจัดการข้อมูลสารสนเทศอัตราการ  |
|                     | ว่างงานในประเทศไทย ปี2564-2566    |
| DFD number          | 2.0                               |
| Process name        | เข้าชมเว็บไวซต์                   |
| Input data flows    | ข้อมูลสิทธิ์การเข้าถึง            |
| Output data flows   | ข้อมูลผู้ว่างงานแต่ละจังหวัด      |
|                     | สารสนเทศเปรียบเทียบประสิทธิภาพการ |
|                     | จำแนกข้อมูล                       |
|                     | กรองข้อมูลสารสนเทศ                |
| Data stores user    | ข้อมูลสารสนเทศ                    |
| Description         | โปรเซสในการเข้าชมเว็บไซต์         |

| Process Description |                                  |  |
|---------------------|----------------------------------|--|
| System              | ระบบจัดการข้อมูลสารสนเทศอัตราการ |  |
|                     | ว่างงานในประเทศไทย ปี2564-2566   |  |
| DFD number          | 3.0                              |  |
| Process name        | แสดงข่าวสารตลาดแรงงาน            |  |
| Input data flows    | ข้อมูลข่าวสารตลาดแรงงาน          |  |
| Output data flows   | ข้อมูลข่าวสารตลาดแรงงาน          |  |
| Data stores user    | ข้อมูลข่าวสารตลาดแรงงาน          |  |
| Description         | โปรเซสแสดงข่าวสารตลาดแรงงาน      |  |

**ตารางที่** 3.5 แสดงคำอธิบายการประมวลผลของโปรเซส 3.0 : แสดงข่าวสารตลาดแรงงาน

#### 3.2.3 การออกแบบ Wireframe หน้าจอเว็บไซต์

# 1)หน้าแรกของเว็บไซต์ แสดงเมนูต่าง ๆ ของหน้าเว็บไซต์

การเปรียบเทียบประสิทธิภาพโมเดลเพื่อการพยากรณ์ อัตราการว่างงานในประเทศไทยในช่วงปี 2564-2566 หน้าหลัก ที่มาและปัญหา ผลการวิเคราะห์ข้อมูล ข้อมูลผู้จัดทำ DASHBOARD แสดงผลการพยากรณ์

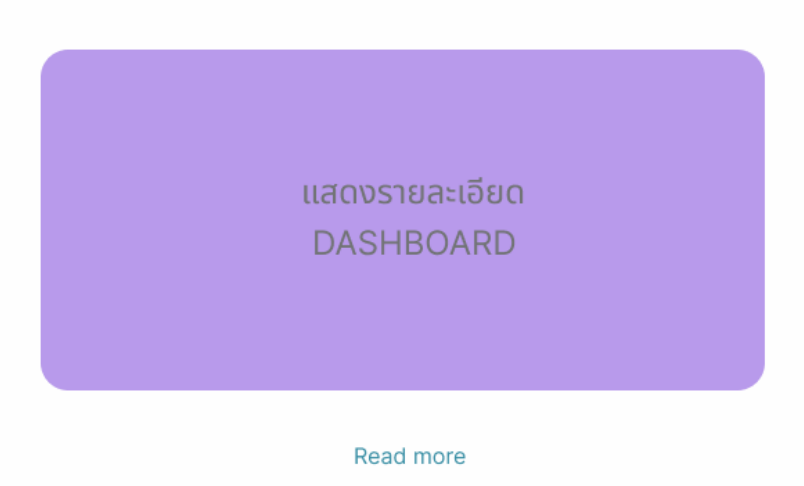

**ภาพที่** 3.42 แสดงหน้าแรกของเว็บไซต์ แสดงเมนูต่าง ๆ ของหน้าเว็บไซต์

#### 2) หน้าเว็บไซต์ที่มาและปัญหา

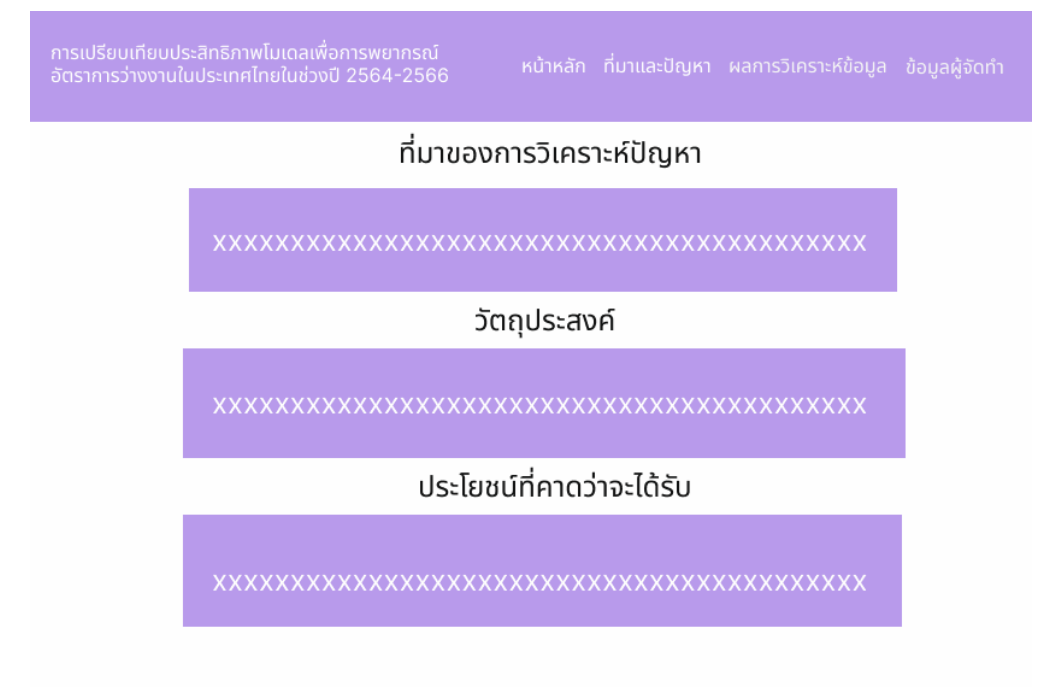

#### **ภาพที่** 3.43 แสดงหน้าเว็บไซต์ของที่มาและปัญหา

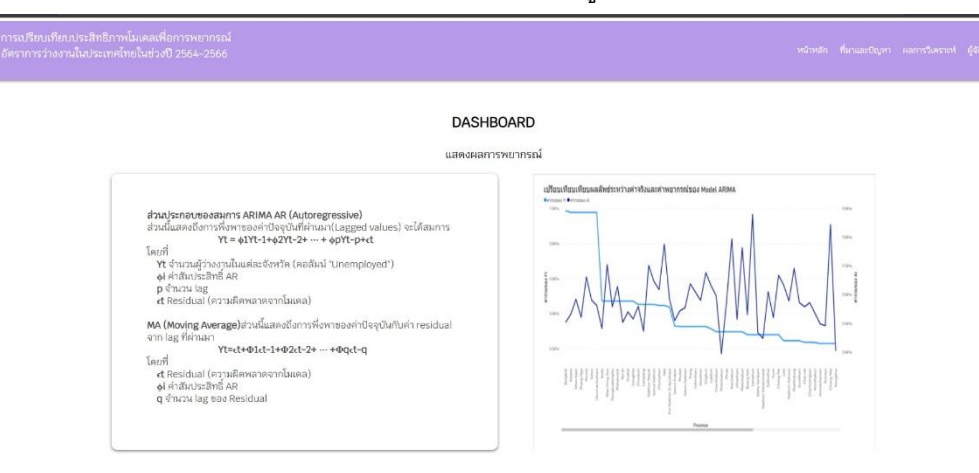

3) หน้าเว็บไซต์แสดงผลการวิเคราะห์ข้อมูล และสมการโมเดล

**ภาพที่** 3.44 แสดงหน้าเว็บไซต์แสดงผลการวิเคราะห์ข้อมูล

#### 4)หน้าเว็บไซต์ข้อมูลผู้จัดทำ

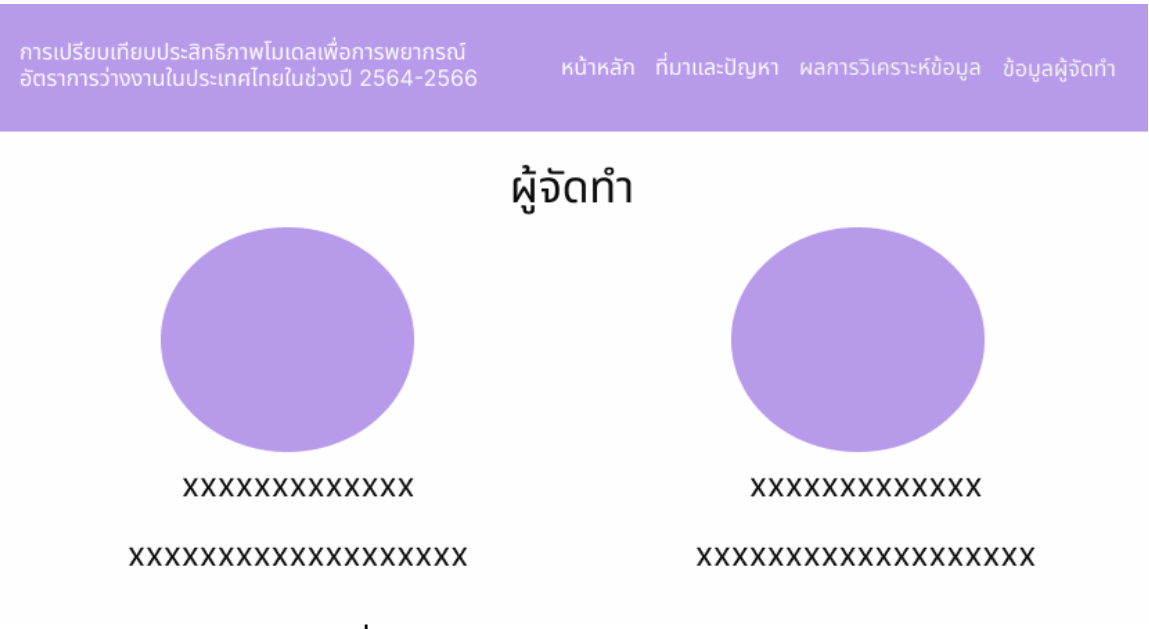

**ภาพที่** 3.45 หน้าแสดงหน้าเว็บไซต์ข้อมูลผู้จัดทำ

#### 3.3 บทสรุป

โครงงานนี้วิเคราะห์แนวโน้มอัตราการว่างงานในประเทศไทยช่วงปี 2564-2566 ด้วยเทคนิค เหมืองข้อมูล (Data Mining) และกระบวนการ CRISP-DM (Cross Industry Standard Process for Data Mining) วิเคราะห์ข้อมูล 6 ขั้นตอน ความเข้าใจในธุรกิจ (Business Understanding) กำหนด เป้าหมายเพื่อวิเคราะห์ความสัมพันธ์ของข้อมูลแรงงานและว่างงานการทำความเข้าใจข้อมูล (Data Understanding) รวบรวมข้อมูลแรงงานจากเว็บไซต์กรมการจัดหางาน www.doe.go.th และตรวจสอบ ความครบถ้วน การเตรียมข้อมูล (Data Preparation) ทำความสะอาดข้อมูล (Data Cleaning) รวบรวม ข้อมูลให้อยู่ในรูปแบบมาตรฐาน และแก้ไขข้อมูลผิดพลาด การสร้างแบบจำลอง (Modeling) ใช้โมเดล ARIMA, Holt's Winter และ k-NN ใช้ข้อมูลว่างงานเพื่อวิเคราะห์แนวโน้มและความผันผวนตามฤดูกาล เพื่อเปรียบเทียบประสิทธิภาพ การประเมินผล (Evaluation)วัดความแม่นยำของโมเดลด้วยค่า MAPE (Mean Absolute Percentage Error) และการนำไปใช้ (Deployment) นำข้อมูลและผลการวิเคราะห์ ไปประยุกต์ใช้เปรียบเทียบประสิทธิภาพโมเดลเพื่อการพยากรณ์อัตราการ ว่างงานในประเทศไทยในช่วงปี 2564-2566